# SFC CNSガイド 2007年度版 冊子版

慶應義塾湘南藤沢インフォメーションテクノロジーセンター

# 本書について

本書は、SFC-CNS を利用しようとする人のために書かれています。SFC において学ぶ 学生、そこで教育や研究をする教員、大学の活動を支える職員、その他 SFC のさまざま な活動に関係している人たちが、SFC-CNS を有効に利用しようとするときに参考になる ことを意図しています。

SFC は 1990 年 4 月の開設以来、今年で 17 年目を迎えました。SFC-CNS は本格的な教 育研究支援システムを目指して設計、構築され、毎年の更新により常に進化してきました。 SFC-CNS では、継続的に機器の更新を行っており、現在、モバイル環境支援、教室のデ ジタル化、マルチメディア・システムおよび周辺機器導入、マルチメディア・コンテンツ(画 像、映像、音声、文書などのメディア・コンテンツ)作成・処理機能支援など、21 世紀 のデジタルキャンパスとしてふさわしいキャンパスネットワークシステムを構築するこ とを目標として環境の強化に努めています。

本書は、SFC 開設時から学生諸君を中心とする CNS ガイド編集委員によって作成され てきましたが、SFC-CNS の発展と進化にあわせて、分量、形式ともに変化しています。 今年度は、いつも持ち歩いて読めるように主要部分をパンフレット形式として配布し、 詳細を記述した部分は Web 上で閲覧できるように連携をもたせて構成してあります。パ ンフレット形式の部分には最重要事項が記述されており、また、Web 上のものには詳細 が記述されていますので、それらを併用して、有効に利用してください。

SFC-CNS は、UNIX、Windows、その他多種多様の計算機が利用できる分散コンピュー ティング環境です。数多くの種類の計算機に触れ、利用することは、情報技術を身につ け理解する上で、重要なことですので、特に学生のみなさんには、この環境を有効活用 してほしいと思います。

ここで、SFC-CNS を利用するすべての方々にお願いしたいことがあります。それは、 次に示すような情報社会の倫理をしっかり身につけて守って欲しいということです。

- ソフトウェアの著作権等の知的所有権を尊重して、ソフトウェアの違法コピーは決してしないこと。また他人のファイルは尊重し、許可なく覗かないこと。
- SFC-CNSは教育、研究のためのシステムであることを理解し、それ以外の目的には 使用しないこと。
- SFC以外の組織のコンピュータに事前の許可なくリモートログインしようとは決してしないこと。
- SFCおよびSFC以外の組織の掲示板等に落書きなどのいたずらは決してしないこと。
- 電子メールは読む相手がいることを意識し、中傷メールなどは決して送らないこと。
- ホームページの内容は、世界中の誰でも読むことができることを認識し、内容を作 成すること。作成に関して画像ファイルの違法コピーなど、他人の権利を決して侵 害しないこと。

- その他、他人に迷惑のかかることは決してしないこと。

何か不安に思ったり、わからないことがある場合は、事前にメディアセンターの各コン サルタントおよび ITC に相談してください。

また、SFC-CNS はオープンなシステムを目指しており、管理や利用制限はなるべく行 わず、自由にシステムを利用し、SFC において教育・研究が行えるようにしています。そ のため、SFC-CNS は利用する人々によってが共有されていることを認識し、秩序ある利 用を心掛けてください。

本書の製作にあたっては、インフォメーションテクノロジーセンターに編集委員会を設 け、内容の決定、執筆依頼、編集、内容のチェックなどを行ってきました。編集委員は、 主として SFC-CNS の利用者である教職員と学生で組織していますが、学生諸君が大きな 役割を果たしています。また、現在までに発行された版への意見や SFC-CNS に対する質 問などを努めて反映しています。本書は、SFC における新しいコンピュータリテラシィや メディアリテラシィを身につけるための最も実践的な解説書としても位置付けられます。

今年度版の製作にあたり、資料の整理や内容のチェックなどさまざまな手伝いをして頂 いた CNS コンサルタントの皆さんに深く感謝致します。また、今までの SFC CNS ガイド に関わってきた多くの皆様に感謝する次第です。最後に、この SFC CNS ガイドが、SFC-CNS で提供されている分散コンピューティング環境の今後の発展に寄与することを期待 しています。

2007年3月

湘南藤沢ITC所長

### 楠本博之

### SFC CNSガイド編集委員

|      | 浅田麻里   | 磯田美菜   | 今村春菜 | 金子明日香 |
|------|--------|--------|------|-------|
|      | 菊池健    | 小畠美智子  | 齊藤拓也 | 外池千尋  |
|      | 中村恵里子  | 深澤瑠衣子  | 松原弘典 | 六田佳祐  |
| インフォ | メーション・ | テクノロジー | センター |       |
|      | 紺野美英   | 佐藤純子   | 藤井清  | 山根健   |
|      | 重䜣節行   | 清水智公   | 直江健介 |       |

|           | ~~ |
|-----------|----|
|           | 11 |
| $\square$ |    |

| CNS へようこそ                                                                                           | 1  |
|----------------------------------------------------------------------------------------------------|----|
| 1.1 施設案内                                                                                            | 2  |
| 施設利用                                                                                                | 2  |
| メディアセンター                                                                                            | 2  |
| 新オープンエリア                                                                                            | 2  |
| 特別教室 ( $\kappa$ 18, $\varepsilon$ 17, $\iota$ 18, $o$ 17, $\lambda$ 11, $\lambda$ 18, $\lambda$ 21) | 3  |
| 1.2 アカウント                                                                                           | 4  |
| アカウントについて                                                                                           | 4  |
| パスワードに関する注意                                                                                         | 4  |
| CNS パスワード                                                                                           | 5  |
| CNS パスワードの有効期限                                                                                      | 5  |
| 1.3 パスワードの変更                                                                                        | 6  |
| リモートログイン                                                                                            | 6  |
| CNS パスワードの変更                                                                                        | 6  |
| IMAP パスワードの変更                                                                                       | 7  |
| 1.4 貸出サービス                                                                                          | 9  |
| ノート PC および周辺機器貸出                                                                                    | 9  |
| AV 機器貸出                                                                                             | 9  |
| 1.5 プリンタの利用                                                                                         | 11 |
| 設置場所                                                                                                | 11 |
| 印刷料金について                                                                                            | 12 |
| プリンタの利用通知                                                                                           | 12 |
| 年間印刷枚数の確認                                                                                           | 13 |
| 1.6 サポート体制                                                                                          | 14 |
| CNS/ERNS サービス窓口                                                                                     | 14 |
| CNS コンサルタント                                                                                         | 14 |
| AV コンサルタント                                                                                          | 15 |
| DB コンサルタント                                                                                          | 15 |
| 看護ファクトタム                                                                                            | 15 |
| 1.7 サイトライセンスソフトウェア                                                                                  | 16 |
| オンライン申請可能なソフトウェア                                                                                    | 16 |
| オンライン申請                                                                                             | 16 |
| 1.8 利用に申請が必要なサービス                                                                                   | 17 |
| 1.9 CNS 利用に関する注意                                                                                    | 18 |

|        | コンピュータを利用しながら飲食をしないこと  | -18 |
|--------|------------------------|-----|
|        | コンピュータを占有しないこと         | -18 |
|        | 著作物を適切に取り扱うこと          | -18 |
| 1.10 쿡 | <b>皆作物の取り扱い</b>        | -19 |
|        | 著作権の侵害                 | -19 |
|        | 著作者の許可がなくても正当な利用方法     | -19 |
|        | 引用                     | -19 |
|        | 著作権法上の権利の目的とならない著作物    | -20 |
|        | オープンコンテント              | -20 |
|        | P2P ファイル交換ソフトウェア利用上の注意 | -20 |

(21

## ノート PC の利用

| 2.1 ノート PC 利用上の注意                    | 22 |
|--------------------------------------|----|
| キャンパス内でのノート PC                       | 22 |
| ノート PC 利用上の注意                        | 22 |
| 2.2 キャンパス内でのインターネット接続                | 23 |
| 有線 LAN と無線 LAN                       | 23 |
| Windows での無線 LAN 接続                  | 23 |
| Macintosh での無線設定                     | 27 |
| 2.3 Web ページの閲覧                       | 29 |
| Windows での Web ページ閲覧                 | 29 |
| Macintosh での Web ページ閲覧               | 30 |
| 2.4 メールを利用するための準備                    | 31 |
| Thunderbird のダウンロード                  | 31 |
| Thunderbird のインストール (Windows の場合 )   | 32 |
| Thunderbird のインストール (Macintosh の場合 ) | 33 |
| Thunderbird のアカウント設定                 | 34 |
| 2.5 メールの送受信                          | 38 |
| メールの受信                               | 38 |
| メールの送信                               | 38 |
| 2.6 セキュリティアップデート                     | 40 |
| アップデートの意義                            | 40 |
| Windows Update                       | 41 |
| Macintosh のソフトウェア・アップデート             | 43 |
| 2.7 アンチウイルスソフトウェアのインストール             | 44 |
| アンチウィルスソフトウェア                        | 44 |
| ウイルスバスターの利用申請とダウンロード                 | 44 |

### SFC に関する Web サイト

|      |                     | $\sim$ |
|------|---------------------|--------|
| 3.1  | SFC に関するニュースを見る     | -52    |
| 3.2  | CNS に関するニュースを見る     | -53    |
| 3.3  | コンピュータに関する疑問を解決する   | -54    |
|      | CNS コンサルタント         | -54    |
|      | ITC                 | -54    |
| 3.4  | 休講・補講情報を見る          | -55    |
| 3.5  | レポートを提出する           | -56    |
|      | レポート提出に関する注意点       | -56    |
|      | Web サイトからレポートを提出する  | -56    |
|      | 提出済みレポートを確認する       | -57    |
| 3.6  | 体育を予約する             | -58    |
| 3.7  | 授業調査の結果を見る          | -59    |
| 3.8  | シラバスを見る             | -60    |
|      | 講義案内・シラバス・授業検索      | -60    |
|      | 研究会シラバス             | -60    |
| 3.9  | Global Campus を利用する | -61    |
|      | 講義の視聴               | -61    |
|      | 視聴に関して              | -62    |
| 3.10 | )学内 only コンテンツを見るには | -63    |

### 付録

# SFC-CNS 利用内規 66 湘南藤沢キャンパスーキャンパスネットワークシステム利用内規 66 貸出ノート PC ソフトウェア一覧 67 CNS 関係連絡先 68 ITC 68 CNS コンサルタント 68 AV コンサルタント 68 DB コンサルタント 68 看護ファクトタム 68 SFC CNS ガイドの版権・著作権について 69

(51)

65

# CNS へようこそ

# 1.1 施設案内

各教室に置かれているコンピュータの設置目的は、それぞれ異なります。ここでは各施設の利用時間や、 設置されている機器について説明します。

### 施設利用

学生は原則として 24 時間 365 日 CNS を利用できますが、CNS のコンピュータが設置 されている学内の施設に入館・入室するには学生証が必要です。学生証を所持していない 場合、施設を利用できないので必ず携帯してください。また午後11時から翌日の午前8 時の間に施設を利用する場合は、見回りの警備員が配布する夜間残留許可願に必要事項を 記入して提出しなければなりません。

### メディアセンター

平日は 9:15 ~ 23:00、土曜日は 9:15 ~ 19:00 に開館しています。日曜および祝祭日 は休館です。長期休業などにより開館日・開館時間が変更になる場合は、メディアセンター の Web サイトに掲載されます。

メディアセンターには下表にあげるコンピュータが設置されています。また多数の AV 機器が設置されており、VHS のダビングや DVD の編集も可能です。

| 場所         | 機器・サービス                                 | 台数                     | ホスト名                                                            | 備考                                                  |
|------------|-----------------------------------------|------------------------|-----------------------------------------------------------------|-----------------------------------------------------|
|            | Windows                                 | 5台                     | mcsupc $01 \sim$ mcsupc $05$                                    | 一時利用用                                               |
|            | Windows                                 | 5台                     | mcvspc01 $\sim$ mcvspc05                                        | スキャナ専用                                              |
| オープンエリア    | Mac OS                                  | 5台                     | mcmac $01 \sim$ mcmac $05$                                      | 音楽制作用                                               |
|            | モノクロプリンタ                                | 2台                     |                                                                 |                                                     |
|            | カラープリンタ                                 | 2台                     |                                                                 |                                                     |
|            | Windows                                 | 13台                    | mcatr010 $\sim$ mcatr022                                        | 映像編集用                                               |
|            | Windows                                 | 10台                    | mcatr000 $\sim$ mcatr009                                        | 映像編集用                                               |
| クリエイティブルーム | Mac OS                                  | 4台                     | mcmac $06 \sim$ mcmac $09$                                      | 音楽制作用                                               |
| クリエイティブルーム | カラープリンタ<br>Windows<br>Windows<br>Mac OS | 2台<br>13台<br>10台<br>4台 | mcatr010 ~ mcatr022<br>mcatr000 ~ mcatr009<br>mcmac06 ~ mcmac09 | <ul><li>映像編集用</li><li>映像編集用</li><li>音楽制作用</li></ul> |

表1.1 メディアセンターに設置されているコンピュータ

### 新オープンエリア

メディアセンターの北側にある新オープンエリアは、原則的に24時間利用できます。 コンピュータは設置されていません。モノクロプリンタが1台あります。長期休業や諸 事情で開室日・開室時間が変更になる場合は、メディアセンターの Web サイトに掲載さ れます。

### 特別教室 (κ 18, ε 17, ι 18, ο 17, λ 11, λ 18, λ 21)

原則的に 24 時間利用できますが、授業で使用している時間帯は利用できません。授業 で使用している時間には、教室のドアに張り紙がしてあります。また、夏季一斉休業中と 年末年始の指定された期間はすべての特別教室が利用できなくなります。

| 表1.2 特別教室で利用可能な機器、サービス |          |     |                        |
|------------------------|----------|-----|------------------------|
| 場所                     | 機器・サービス  | 台数  | ホスト名                   |
|                        | Mac OS X | 40台 | $zmac000 \sim zmac039$ |
| K IO                   | モノクロプリンタ | 1台  |                        |
| c 17                   | Mac OS X | 40台 | $zmac040 \sim zmac079$ |
| 217                    | モノクロプリンタ | 1台  |                        |
| , 10                   | Mac OS X | 40台 | $zmac080 \sim zmac119$ |
| 1 10                   | モノクロプリンタ | 1台  |                        |
| 0.17                   | Mac OS X | 40台 | $zmac120 \sim zmac159$ |
| 017                    | モノクロプリンタ | 1台  |                        |
|                        | Windows  | 41台 | ixp $000 \sim ixp040$  |
| λ 11                   | モノクロプリンタ | 1台  |                        |
|                        | カラープリンタ  | 1台  |                        |
| λ 18                   | Windows  | 40台 | ispc000 $\sim$ ispc039 |
|                        | モノクロプリンタ | 1台  |                        |
| 2 21                   | Mac OS X | 40台 | g4mac00 ~ g4mac40      |
|                        | カラープリンタ  | 1台  |                        |

表1.2 特別教室で利用可能な機器、サービス

# 1.2 アカウント

CNS では学生や教職員、卒業生など多くの人がコンピュータを利用します。コンピュータの利用者のこ とを "ユーザ" といい、コンピュータを利用できる権利を "アカウント"といいます。CNS を利用するた めのアカウントは SFC-CNS 利用内規に基づいて発行されます。また通信教育課程と外国語学校を除く慶 應義塾大学の他キャンパスの学生は、サブアカウントの発行を申請できます。詳しくは ITC(http://itc.sfc. keio.ac.ip/)の他地区学生向けページを参照してください。

### アカウントについて

個々のアカウントを認識するために、全ユーザが"ログイン名"と"パスワード"を持 つことになります。

"ログイン名"は、各ユーザに対して固有に割り振られる名前で、コンピュータを利用 する際に用います。学部生のログイン名は t00000tf のように表し、はじめのアルファベッ トが学部、次の2桁の数字が入学年度、その後ろの3桁が学籍番号から計算された値、 最後のアルファベット2文字が氏名のイニシャルとして作られています。ログイン名は 転部をしない限り変わりません。教職員と大学院生は、すでに存在しているログイン名と 重複しない限り、アカウント作成時に好きなログイン名を希望できます。

パスワードは、銀行のキャッシュカードの暗証番号のように、ユーザが本当にそのログ イン名の持ち主であるかを確認するために用いられます。そのためパスワードは決して 他人に知られてはいけません。CNS では "CNS パスワード"、"IMAP パスワード"という 2 つのパスワードを用います。

### パスワードに関する注意

パスワードが他人に知られた場合、不正にログインされ自分のファイルを消去・変更さ れたりするだけでなく、CNS のシステム全体に対する脅威にもなります。また、悪意の ある者がパスワードを盗まれたユーザの持つ権限や責任のもとに不法行為を働く恐れがあ ります。このような事態は不正使用された本人だけの問題ではなく、慶應義塾への不信感 を招くことになりかねませんので注意してください。また、漏洩を防ぐため、パスワード を絶対に書き留めたり、人に教えたりしないでください。

他人がパスワード入力をしている時は覗き見ないのがマナーです。教職員やメディアセ ンターのコンサルタントなどが CNS のパスワードを尋ねるようなことは絶対にありませ ん。おかしいと思ったときはパスワードをすぐに変更してください。また、他人がその人 のアカウントで作業してほしいという理由でパスワードを教えようとしてきた場合でも断 わってください。

パスワードは、推測や解析されにくいよう、英小文字、大文字、記号、数字を組み合わ せてください。次に示すようなパスワードは他人に簡単に推測されてしまうので用いない でください。

- 推測されやすい文字配列(自分や身近な人の名前、辞書に載っている単語など)
- 推測されやすい数字配列(誕生日、住所、地名、電話番号など)
- 「aaa」など同じ文字を繰り返しているもの
- 英小文字、数字だけを使っているもの

### CNSパスワード

CNS パスワードは、コンピュータにログインする時など、CNS のサービスを利用する際に広く使われます。CNS パスワードは次のルールの中でユーザが自由に設定できます。

- 英数字と記号で構成される
- 6 文字以上 8 文字以下で構成される
- はじめの6文字に英語のアルファベットを2文字以上含む
- はじめの6文字に数字もしくは特殊文字を1文字以上含む

なるべく長いパスワードが推奨されますが、CNSパスワードは8文字より長い部分が 切り捨てられてしまうため、8文字のパスワードが推奨されます。

### CNS パスワードの有効期限

CNS パスワードには安全のために 90 日の有効期限があります。90 日以上変更しない と無効になり、CNS パスワードを使うサービスが利用できなくなります。無効になる前 にこまめに変更する必要があります。パスワード変更の手順に関しては、パスワードの変 更 (p.6) を参照してください。

もし無効になってしまった場合は、ITC の CNS/ERNS サービス窓口に行き、学生証を提示すると仮のパスワードが発行されます。仮のパスワードでログインしたあとは、速やかにパスワードを変更してください。

コラム:keio.jp(共通認証システム)

CNS とは別に、慶應義塾大学生が利用できるシステムとして keio.jp(http:// keio.jp/) があります。keio.jp は「共通認証システム」の総称で、そこにアクセ スするために「慶應 ID」が使われます。

keio.jp では、Webmail やソフトウェアライセンスの取得、図書利用状況照会、 認証付ストリーミングサービスなどのさまざまなサービスを利用できます。

利用にはアクティベーション(慶應 ID を取得すること)が必要です。利用 ガイドページから手続きを行い、keio.jp アカウントを作成できます。 アカウン

施設案内

# 1.3 パスワードの変更

パスワードを盗まれてしまうと、第三者が自分に見せかけてコンピュータを悪用する可能性があります。 その場合は重要なデータを編集・削除されてしまったり、メールを読まれてしまったり、迷惑メールの送 信など悪意のある行為を自分の名前でされてしまう場合があり、危険です。パスワードを盗まれるなどの 危険を避けるため、パスワードは定期的に変更しましょう。

### リモートログイン

パスワードの変更には、UNIX のコンピュータにリモートログインをする必要があります。リモートロ グインとは、主に UNIX のコンピュータに別のコンピュータからネットワーク経由でログインして、コマ ンドを実行できるようにすることです。

### 1 ターミナルの起動

特別教室のコンピュータにログインします。画面下部にのアイコン群にある「ターミ ナル | をクリックします。

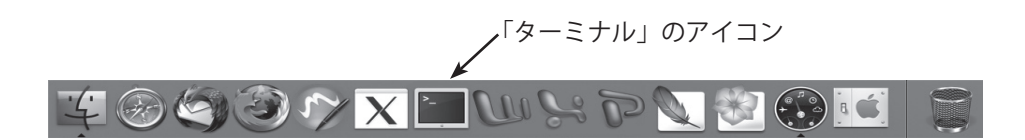

2 リモートログイン

特別教室のコンピュータから遠隔のコンピュータ (たとえば ccx01) にリモートログ インするには、ターミナルで次のように入力します。パスワード入力が求められるの で入力すると、リモートログインできます。

[zmac001:~] t00000tf% ssh ccx01.sfc.keio.ac.jp <ENTER>

はじめてそのコンピュータにリモートログインをするときは、次のメッセージが表示 されます。この場合、yes と入力して Enter キーを押してください。

The authenticity of host 'ccx01.sfc.keio.ac.jp (133.27.5.14)' can't be established. RSA key fingerprint is 00:16:fa:fc:12:b6:41:45:bf:86:7e:42:b4:55:22:e9. Are you sure you want to continue connecting (yes/no)? yes <ENTER>

Warning: Permanently added 'ccx01.sfc.keio.ac.jp,133.27.5.14' (RSA) to the list of known hosts.

### CNS パスワードの変更

CNS パスワードを変更するにはリモートログインできるサーバ (ccx01 など) にログイ ンして、次のように yppasswd コマンドで変更してください。

新しいパスワードは、確認のため2回入力する必要があります。以下のように表示されれば、パスワードは変更されています。なお、新しいパスワードが反映されるまでには少し時間がかかります。

| % yppasswd <enter></enter>                              |
|---------------------------------------------------------|
| Changing NIS account information for t00000tf on ns0.   |
| Please enter old password: (CNS パスワード ) <enter></enter> |
| Changing NIS password for t00000tf on ns0.              |
| Please enter new password: (新しいパスワード) <enter></enter>   |
| Please retype new password: (新しいパスワード ) <enter></enter> |
| The NIS password has been changed on ns0.               |
|                                                         |

### IMAP パスワードの変更

IMAP パスワードは IMAP を利用して電子メールを読む際に用います。IMAP パスワードは mailsetup コ マンドで設定できます。IMAP パスワードは CNS パスワードと違い、90 日に 1 回変更しなくてもアカウ ントが停止されることはありません。しかし安全のためには、定期的にパスワードを変更することをおす すめします。

### 1 利用言語の設定

UNIX のコンピュータ (ccx01 など) にログインし、mailsetup コマンドを実行します。 利用する言語を問われますので、日本語 (j) か英語 (e) を選択します。次の実行例では 日本語を選択しています。

| % mailsetup <enter></enter>                                                                                                    |
|----------------------------------------------------------------------------------------------------|
| [Mail environment setup: Language Setting]                                                                                                |
| Please choose language                                                                                                    |
| j: Japanese (EUC-JP)                                                                                                    |
| e: English                                                                                                    |
| q: Quit                                                                                                    |
| If you can't read Japanese messages described below (by "MOZIBAKE"),<br>you have to use English mode or set your terminal to EUC-JP mode. |
| 利用する言語を選択して下さい。                                                                                                    |
| j: 日本語 (EUC-JP)                                                                                                    |
| e: 英語                                                                                                    |
| q:終了                                                                                                    |
| Please type "j", "e" or "q" key and Enter> j <enter></enter>                                                                              |

### 2 CNS パスワードの入力

CNSパスワードを問われるので入力します。

メール環境設定を行なうため、CNS のメールサーバに ssh ログインしています. しばらくお待ち下さい.

次の行で、「CNS ログイン用パスワード」の入力を要求される場合があります.

```
Password: (CNS パスワード)
```

### IMAP パスワードを設定 / 変更する」を選択

メインメニューが表示されますので、3<ENTER>と入力し、「メール送受信用 IMAP パスワードを設定 / 変更する」を選択します。

| [メール]                                       | <b>環境設定 : メインメニュー ]</b>      |  |
|---------------------------------------------|------------------------------|--|
|                                             |                              |  |
| コマンド                                        |                              |  |
| 1:                                          | メール転送設定を行う                   |  |
| 2:                                          | メール受信用 APOP パスワードを設定 / 変更する  |  |
| 3:                                          | メール送受信用 IMAP パスワードを設定 / 変更する |  |
| q:                                          | 終了                           |  |
| コマンドと Enter キーを入力してください > 3 <enter></enter> |                              |  |

### 4 IMAP パスワードの設定

CNS パスワードを再度入力します。CNS パスワードを正しく入力した場合、IMAP 用 パスワードを設定できます。IMAP パスワードは CNS ログインパスワードとは別のも のを設定します。

t00000tfのCNS ログインパスワードを入力: (CNS パスワード) < ENTER> 新しい IMAP パスワードを入力: (IMAP パスワード) <ENTER> 確認のため、もう一度新しい IMAP パスワードを入力: (IMAP パスワードを再度入力) <ENTER>

### 5 設定終了

以上で、IMAP パスワードと IMAP 環境の設定は完了です。<ENTER> を入力してメイ ンメニューに戻り、さらに q<ENTER> を入力して mailsetup コマンドを終了してくだ さい。

# 1.4 貸出サービス

メディアセンター1階 CNS コンサルタントブースでは、Windows がインストールされているノート PC、DVD ドライブおよび無線 LAN カードを貸し出しています。ノート PC は当日または1泊(翌日が CNS コンサルタントの休業日の場合は当日のみ)、その他周辺機器は当日返却で、貸出機器はキャンパス 外へ持ち出せません。またメディアセンター1階 AV コンサルタントブースでは AV 機器を貸し出してい ます。ノート PC などとは異なり学生は最大3泊4日、教職員は7泊8日借りられます。

### ノート PC および周辺機器貸出

貸し出しと返却の受付時間は平日 9:20 ~ 22:00 です。ただし、行事などでメディアセ ンターの休館時間が早くなる場合、受付終了時刻が変更される場合もありますので注意し てください。

貸出機器を借りる場合は、あらかじめ CNS コンサルタントブースにある借用証に書か れた規約をよく読み、守ってください。借用時および返却時には学生証(教職員の場合は キャンパスカード)の提示が必要です。提示がない場合は借用・返却手続きを行えません。 また、借用、返却ともに利用する本人がブースまで直接出向いてください。代理返却や代 理借用はできません。詳細は CNS コンサルタントの Web サイト (http://cnscon.sfc.keio. ac.jp/)を参照してください。

| 機器           | 機器名                | 備考                      |
|--------------|--------------------|-------------------------|
| 貸出ノート PC     | IBM ThinkPad T42   | DVD-ROM、CD-ROM 読込可能     |
|              |                    | CD-R、CD-RW 書込可能         |
| 貸出 DVD ドライブ  | アイ・オー・データ          | USB2.0、USB1.1 で接続可能     |
|              | DVRP-iUP2          | CD-R、CD-RW、DVD-R、DVD-RW |
|              |                    | に書込可能                   |
|              |                    | CD-ROM、CD-R、CD-RW、DVD-  |
|              |                    | ROM、DVD-R、DVD-RW を読込可能  |
| 貸出無線 LAN カード | バッファロー WLI-PCM-L11 | PC カード TypeII           |
|              |                    | IEEE802.11b             |

表1.3 貸出ノートPC及び貸出周辺機器

### AV 機器貸出

メディアセンター1階AVコンサルタントブースでは、AV機器の貸し出しを行っています。貸し出しと返却の受け付け時間は平日9:15~22:30、土曜日9:15~18:30です。

貸し出している主な機器を表 1.4 に示します。これらの機材を使用する際に使用する三 脚、マイク、ライト、各種ケーブルなども同時に貸し出しています。また、メディアセン ターの AV 機器を利用するために必要なマニュアル・リモコン類も貸し出していますが、 これらはメディアセンター館内でのみ利用可能で、持ち出しできません。

館内専用の機材を除き、SFCの学生は最大3泊4日借用できます(教職員は7泊8日)。

キャンパス外への持ち出しも可能ですが、借用者は責任を持って管理してください。他人 への又貸しは認められていません。グループでの使用の場合、借用者が返却まで責任をもっ て管理してください。

AV 機器を借用する場合は、あらかじめ AV コンサルタントブースにある借用証に書か れた規約をよく読み、守ってください。貸し出しおよび返却時には学生証(教職員の場合 はキャンパスカード)の提示が必要です。提示がない場合は貸し出し・返却手続きを行え ません。また、借用、返却ともに利用する本人がブースまで直接出向いてください。代理 返却や代理借用はできません。

AV 機器貸出についての詳細はメディアセンターの Web サイト内、AV 機器の貸し出し についてのページ (http://www.sfc.lib.keio.ac.jp/general/kisoku.html) を参照してくださ い。

|            | Sony VX2000                 |
|------------|-----------------------------|
| DV ビデオカメラ  | Sony TRV950                 |
|            | Panasonic DVX100A           |
| Hi8 ビデオカメラ | Sony TR3000                 |
|            | Olympus Camedia C-4040 ZOOM |
| デジタルスチルカメラ | Olympus Camedia C-4100 ZOOM |
|            | Sony Cybershot DSC-R1       |
| DAT デッキ    | TCD-D8                      |
| デジタルレコーダ   | MicroTrack 24/96            |
| その他        | ビデオライト、三脚、ヘッドホンなど           |

| 表1.4 貸出AV機器 |
|-------------|
|-------------|

# 1.5 プリンタの利用

CNS には、モノクロ印刷用とカラー印刷用の、2 種類のプリンタが設置されています。どちらも A4 の 片面印刷が標準の設定になっていますが、カラープリンタに限り、A4・A3 の片面および両面印刷ができ ます。それぞれの設置場所は、以下の表を参照してください。

### 設置場所

プリンタが動かないときは、用紙切れの場合と故障の場合が考えられます。プリンタに 用紙がない場合は、CNS コンサルタント (内線 52519, 52555)または ITC(内線 52512) に連絡し、用紙の補充を待ってください。紙詰まりや故障の原因となりますので、持ち込 みの紙を勝手に補充しないでください。また、プリンタの調子がおかしい場合も、自分で 対処しようとせず CNS コンサルタントまたは ITC に連絡してください。

| 設置場所             | プリンタ機種     |
|------------------|------------|
| o 17 特別教室        |            |
| ι 18 特別教室        |            |
| ε 17 特別教室        |            |
| κ 18 特別教室        |            |
| λ 18 特別教室        |            |
| ε 2 階コピー室        |            |
| o 2 階コピー室        |            |
| λ 11 特別教室        | 11 = 00000 |
| 新オープンエリア         | 000000     |
| メディアセンター 1F      |            |
| メディアセンター 1F      |            |
| 看護医療学部 205 教室    |            |
| 看護医療学部 205 教室    |            |
| 看護メディアセンター       |            |
| 看護医療学部 202 教室前廊下 |            |
| 看護医療学部生協横        |            |

表1.5 CNS上のモノクロプリンタ

| 表1.6 CNS_ | 上のカラー | -プリ | ンタ |
|-----------|-------|-----|----|
|-----------|-------|-----|----|

| ; ; ;         |                 |
|---------------|-----------------|
| 設置場所          | プリンタ機種          |
| メディアセンター 1F   |                 |
| メディアセンター 1F   |                 |
| λ 11 特別教室     | 富士ゼロックス         |
| λ 21 特別教室     | DocuPrint C3540 |
| 看護医療学部 205 教室 |                 |
| 看護医療学部生協横     |                 |

### 印刷料金について

CNS では、ユーザごとに印刷枚数を記録しています。この記録に基づき、年度末に年間 の印刷料金が請求されます。料金は以下の表を参照してください。

カラープリンタで両面印刷した場合は、倍の料金が課金されます。カラープリンタにお いて、原稿がモノクロであってもミスプリントであっても、1枚15円が課金されるので 注意してください。

支払い対象者は、1月にA館においてログイン名が掲示されます。該当者は、ITC 職員 の指示に従って A 館で証紙を購入し、ITC 窓口で支払いを行ってください。また、期日ま でに超過料金を支払わない場合、アカウントが停止されることがあります。

| プリンタ     |    | 印刷料金       |                |
|----------|----|------------|----------------|
| モノクロプリンタ | A4 | 1枚5円       |                |
| カラープリンタ  | A4 | 1 枚片面 15 円 | 左記の合計で 2500 円を |
|          |    | 1 枚両面 30 円 | 超えた分について課金     |
|          | A3 | 1 枚片面 30 円 |                |
|          |    | 1 枚両面 60 円 |                |

表1.7 プリンタの印刷料金

### プリンタの利用通知

CNS のプリンタを使用すると、翌日に利用の通知が CNS のメールアドレス宛に届きま す。例えば、2007年4月4日に nps13でモノクロ 13ページ、color5で A4 カラー1ペー ジ、color5 で A3 カラー 2 ページを出力した場合、以下のようなメールが 2007 年 4 月 5 日に届きます。プリンタの出力について不明な点があれば、メールが届いてから1週間 以内に CNS/ERNS サービス窓口に直接問い合わせてください。

| From: CNS-STAFF<br>Subject: Yesterday's CNS Printer Log |
|---------------------------------------------------------|
|                                                         |
| 藤沢 太郎 様                                                 |
| インフォメーションテクノロジーセンターです。                                  |
| このメールはプリントシステム管理プログラムにより自動送信されています。                     |
| 2007-04-04 印刷分の CNS printer 利用状況をお知らせします。               |
| nps13 (13 ページ) color5-A4 (1 ページ) color5-A3 (2 ページ)      |
| 年間総合計は、printer-acct コマンドで確認して下さい。                       |

### 年間印刷枚数の確認

年間の印刷枚数の合計を確認するには、UNIX が動作している CNS のコンピュータにリ モートログインし、printer-acct コマンドを実行します。印刷枚数は、印刷した直後では なく翌日の午前0時頃に再計算されます。

以下の例では、589枚のモノクロ印刷、11枚のA4カラー印刷、2枚のA3カラー印刷 をしています。この場合の請求金額の計算方法は、モノクロ印刷が5×589=2945円、 A4カラー印刷が15×11=165円、A3カラー印刷が30×2=60円となり、その総計で ある合計3170円から2500円を引いた、670円の利用料金を年度末に支払わなければな らないことになります。

% printer-acct <ENTER> 昨日までの CNS printer 利用合計 [t00000tf] 白黒 Printer 枚数 nps1 nps3 nps4 nps8 nps12 nps13 [Total] 104 117 [ 589] 151 113 71 33 Color - A4 page 数 color8 color6 [Total] (2005.09.26 ~) 7 4 [ 11] Col-A4 以外 page 数 color8 [Total]  $(2005.09.26 \sim)$ 2[2] % \_

# 1.6 サポート体制

CNS 全体の管理や障害の対応、ユーザのサポートなどのためにさまざまな組織が活動しています。その 中には、学生によるサポート組織もあります。わからない事がある場合は、それぞれに問い合わせてくだ さい。

### CNS/ERNS サービス窓口

メディアセンター1階にある CNS/ERNS サービス窓口は、CNS と大学院のネットワー クである ERNS の総合サービス窓口です。メーリングリストの登録やパスワードの再設定、 サイトライセンスソフトウエアの利用などの各種申請を受け付けています。

機器などにトラブルが発生した場合は連絡してください。また CNS に関する要望も受 け付けています。

| 場所                  | メディアセンター1階北側(CNS/ERNSサービス窓口) |
|---------------------|------------------------------|
| 電子メール               | cns-request@sfc.keio.ac.jp   |
| URL                 | http://itc.sfc.keio.ac.jp/   |
| 内線                  | 52512                        |
| 直通                  | 0466 (49) 3423               |
|                     | $9:15 \sim 17:00$            |
| CNS/ERNS サービス窓口受付時間 | (土曜日・日曜日・祝日・慶應義塾の定める休日は休業)   |

表1.8 CNS/ERNSサービス窓口

### CNS コンサルタント

CNS や個人所有 PC に関してわからないことがある場合、CNS コンサルタントに相談で きます。また、ノート PC などの機器貸出サービスも CNS コンサルタントが行っています。 機器貸出サービスについては貸出サービス (p.9) を参照してください。

| 場所     | メディアセンター 1 階 CNS コンサルタントブース   |  |
|--------|-------------------------------|--|
| 電子メール  | cns-consultant@sfc.keio.ac.jp |  |
| URL    | http://cnscon.sfc.keio.ac.jp/ |  |
| 内線     | 52519,52555                   |  |
| 直通     | 0466 (49) 3425                |  |
|        | 月~金 9:20 ~ 22:30              |  |
| 利用可能時間 | (土曜日・日曜日・祝日・慶應義塾の定める休日は休業     |  |
|        | 長期休業中については上記の URL を参照)        |  |

表19 CNSコンサルタント

AV コンサルタント

メディアセンターでは、DV デッキなどの AV 機器が利用できます。また、ビデオ撮影 や音声のレコーディング、編集などの設備を整えた地下スタジオも設けられています。ま た、メディアセンター 1 階の AV コンサルタントブースでは、それらの機器に関するサポー トや、AV 機器の貸出を行っています。

詳細はAVコンサルタントのWebサイト (http://www.sfc.keio.ac.jp/mchtml/ AVconsultant/)、メディアセンターAVサービスのページ (http://www.sfc.lib.keio.ac.jp/ general/avcir.html) を参照してください。

DB コンサルタント

メディアセンターでは文献情報、新聞・雑誌、辞書・辞典、統計数値のデータベースから情報を検索できます。DB コンサルタントではそれらのデータベースの有効な利用方法のレクチャー、文献情報や統計データベースの利用サポートを行っています。

詳細はDBコンサルタントのWebサイト(http://www.sfc.keio.ac.jp/mchtml/ DBconsultant/)を参照してください。

### 看護ファクトタム

看護ファクトタムは、看護医療学部のコンピュータ環境やネットワーク、マルチメディ アシステムの利用に関して学生のサポートを行っている団体です。コンピュータやプリン タのトラブル、マルチメディアシステムの利用方法などについての質問・相談できます。 質問や相談はメールでもできますし、カウンターでも直接相談できます。カウンターでは 月曜日から金曜日まで質問を受け付けていますが、カウンターにいない時間もあります。 事前に Web を参照して利用時間を調べてください。

| 場所    | 看護医療学部図書館内カウンター                |
|-------|--------------------------------|
| 電子メール | fact-support@sfc.keio.ac.jp    |
| URL   | http://nmcfact.sfc.keio.ac.jp/ |
| 内線    | 55250                          |

表1.10 看護ファクトタムについて

# 1.7 サイトライセンスソフトウェア

サイトライセンスソフトウェアとは、慶應義塾または SFC が一括して契約しており、在学している間は 申請すれば個人の PC にインストールできるソフトウェアです。申請はオンライン上でできるものと、ITC での申請書の記入とその場でのインストールが必要なものがあります。

### オンライン申請可能なソフトウェア

オンライン申請が可能なソフトウェアは ITC の Web サイト (http://itc.sfc.keio.ac.jp/) 画面左側の、「サイトライセンスソフトウェア」から申請・ダウンロードができます。移 動先のページで、「詳細/申請」のリンクをクリックしてください。なお、このページに は慶應内からのみ閲覧できます。申請できるソフトウェアは、次の通りです。

| ソフトウェア名              | 概要               | オンライン申請の可否 |
|----------------------|------------------|------------|
| LabVIEW              | 計測プログラム開発環境      | オンライン申請可   |
| JMP                  | 統計解析ソフト          | オンライン申請可   |
| SAS                  | 統計解析ソフト          | ITC 窓口申請   |
| SPSS                 | 統計解析・データマイニングソフト | ITC 窓口申請   |
| AMOS                 | 共分散構造分析ソフト       | ITC 窓口申請   |
| Becky! Internet Mail | メールソフト           | オンライン申請可   |
| FAME                 | データベース管理・分析ソフト   | ITC 窓口申請   |

表1.11 サイトライセンスソフトウェアの一覧 (2007年2月現在)

### オンライン申請

サイトライセンスソフトウェアのページに移動すると、利用できるソフトウェアの一覧 が表示されます。利用したいソフトウェアの「詳細 / 申請」のリンクを押すと、フォーム が表示されるので必要事項を記入してください。記入後、インストールプログラムがダウ ンロードできます。

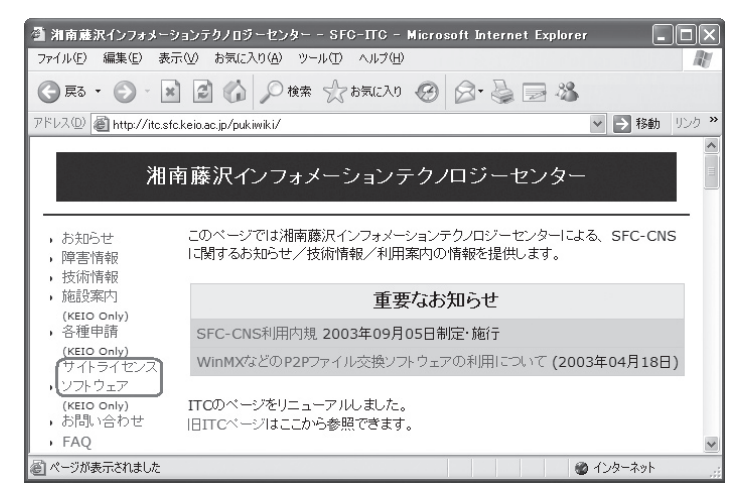

図1.1 ITCのWebサイト中サイトライセンスソフトウェア

# 1.8 利用に申請が必要なサービス

特定のネットワークサービスを CNS から使用するときには、あらかじめ申請書を提出 する必要があります。申請は ITC 窓口で行います。申請書は ITC の Web サイトで取得で きます。必要事項を記入したうえで、ITC 窓口に提出してください。

| サービス内容       | 説明                      | 申請が可能な方   |
|--------------|-------------------------|-----------|
| 外部 SMTP サーバの | SFC 内の無線 LAN・情報コンセントに接続 | 学生・教職員    |
| 利用           | した個人の PC から学外の送信メールサーバ  |           |
|              | (例えば家のプロバイダのメールサーバな     |           |
|              | ど)を経由してメールを送信するには申請     |           |
|              | が必要です。                  |           |
| P2Pファイル交換ソ   | 学内でファイル交換ソフトウェアを、研究     | 学生・教職員    |
| フトウェアの利用     | 目的で利用する際に提出が必要です。研究     | (学生は教職員を責 |
|              | 目的でない場合はファイル交換ソフトウェ     | 任者とする必要があ |
|              | アを利用することはできません。         | ります)      |
| メーリングリスト     | サークルや授業などで使用できるメーリン     | 教職員のみ     |
|              | グリストを作成する場合の申請です。       |           |
| 共用作業領域の利用    | CNS の共用作業領域を利用したい場合申請   | 教職員のみ     |
|              | します。共用作業領域に置かれたコンテン     |           |
|              | ツは、Web から閲覧することも可能です。   |           |
| 遠隔会議システムの    | 遠隔会議・授業・イベントで利用出来るビ     | 教職員のみ     |
| 借用           | デオ会議システムの貸し出しが可能です。     |           |
| CNS への機器の接続  | CNS へ機器を接続し、ホスト名・固定 IP  | 専任教職員のみ   |
|              | アドレスを取得する際に利用します。無線     |           |
|              | LAN や情報コンセントなど、一時的に接続   |           |
|              | する場合はこの申請は必要ありません。      |           |
| サブドメインの取得    | 研究室などで使えるサブドメインの申請で     | 専任教職員のみ   |
|              | す。                      |           |
| サブネットの取得     | 研究室などで専用のサブネットを取得する     | 専任教職員のみ   |
|              | 際に申請します。                |           |

表1.12 利用に申請が必要なサービス

# 1.9 CNS利用に関する注意

CNSには 6000 人を超える利用者がいます。コンピュータやネットワークは利用者全員の共有資源です。 以下に代表的な注意点を挙げますが、この他にも他の利用者に迷惑がかかるような行為は慎むようにして ください。

### コンピュータを利用しながら飲食をしないこと

コンピュータは精密機器であるため、ほこりや水に非常に弱く、食べ物のかすや飲み物 が故障の原因になります。SFC 内でパソコンが設置されている場所での飲食は禁止されて います(メディアセンター内、特別教室など)。

### コンピュータを占有しないこと

コンピュータの台数には限りがあります。他の利用者の迷惑になるのでログインしたま ま長時間にわたって席を離れないで下さい。

### 著作物を適切に取り扱うこと

P2P ファイル共有ソフトウェアなどを利用しての楽曲の無断公開や、アプリケーショ ンを不正にコピーすることは、それらの作者が持つ知的財産権を侵害することになります。 侵害した場合、SFC-CNS 利用内規に基づき CNS の利用が取り消され、CNS にコンピュー ターが接続できなくなります。また、学則に基づいた処分も行われます。学術目的に P2P ファイル交換ソフトウェアを使用する場合は、事前に ITC へ利用申請書を提出してくださ い。

施設案内

アカウント

パスワード

-変更

貸出サービス

プリンタの利用

サポー

ト体制

スソフトウェア

必要なサービス利用に申請が

CNS 利 用 上の

一作物の取り扱

# 1.10 著作物の取り扱い

著作物とは、思想または感情を創作的に表現したものです。例えば文章・音楽・絵画・プログラムなど が該当します。CD やパッケージソフトウエアといった形で流通しているものだけが著作物ではありませ ん。Web ページ上のコンテンツや、授業のレポートなども著作物であり、誰かが著作権をもっています。

### 著作権の侵害

著作権とは、「著作権をもつ人の許可しないところで、著作物が勝手に使用されたり、 改変されたり、コピーされたりしないように著作物を守る権利」です。レポートを書いた り Web ページを作成したりする際、参考したり利用したりする資料は、すべて誰かが著 作権を持っていることに注意しましょう。

形のないものを守る権利は、著作権だけではなく肖像権・工業所有権などもありますが、 ここでは主に著作権について説明します。

次にあげる例は、著作者の許可がある場合を除いて著作権を侵害しています。

- 書籍の一部分を自分で作成したかのようにレポートに使用する
- 音楽ファイルを著作者に無断でアップロードする
- 友達が購入したソフトウエアを自分のコンピュータにインストールする

### 著作者の許可がなくても正当な利用方法

一方、次のような例は著作者の許可がない場合でも正当な行為です。

- 正しく引用する
- 著作権の発生しないものを利用する
- オープンコンテントを利用する

### 引用

他者の著作物は、引用という形をとれば許可を取らずに利用できます。引用とは、報道 や批評、研究などの目的で他者の著作物の一部を転載することです。例えば、レポート中 で他の文献を部分的に参照する場合などがこれにあたります。引用の際は次の条件を満た す必要があります。

- 出所と著作者名を明記すること
- 本文と引用部分が明らかに区別できること
- 著作物を引用する必然性があること
- 引用の範囲に必然性があること
- 質的量的に、引用する部分が従であり、引用先が主であること
- 引用元が公表された著作物であること

### 著作権法上の権利の目的とならない著作物

国や地方自治体、独立行政法人の発行した告示や訓令、诵達などは著作権法の目的とは されていません。そのため著作者は存在しますが、彼らの許可を得なくても利用できます。

### オープンコンテント

特にインターネットで流通している著作物では、ある程度の著作権を著作者が行使せず に、著作物を共有した状態に置く場合があります。このような著作物は"オープンコンテ ント"と呼ばれ、一般的な著作物より自由に利用できます。著作物の自由な利用を許して 自分の著作物が広く用いられることをよしとする著作者が、数多くのオープンコンテント を公開しています。これらはしばしば以下のような著作物の利用規約を用いて配布されて います。

オープンコンテントの著作物の多くは、これらの利用規約の URL が明記されているか、 COPYING や COPYRIGHT、readme.txt などのファイル名で著作物に付属し、容易に利用 規約を参照できるようになっています。

表1 12 オープンコンテントの種類

| 利用規約の名前            | 閲覧できる URL                               |
|--------------------|-----------------------------------------|
| クリエイティブ・コモンズ・ライセンス | http://www.creativecommons.jp/          |
| GNU一般公衆利用許諾契約書     | http://www.gnu.org/licenses/gpl.ja.html |
| GNU フリー文書利用許諾契約書   | http://www.gnu.org/licenses/fdl.ja.html |

これらのオープンコンテントの著作物を利用する際は、利用規約をよく読んで有効に活 用しましょう。また、自分が作成した Web ページやレポートなどの著作物を広く利用し てもらいたい場合は、これらの利用規約を適用するのもよい方法です。

### P2P ファイル交換ソフトウェア利用上の注意

現在、WinMX、Winny、GnutellaなどのP2Pファイル交換ソフトウエアを通じた、音楽・ 映像ファイルやソフトウェアの不正な交換が社会問題となっています。P2P ファイル交 換ソフトウエアを利用すること自体は違法ではありませんが、これを用いて不正なコピー を行う著作権侵害行為が増加し、問題になっています。

これを受け、慶應義塾 ITC 本部は "P2P ファイル交換ソフトウエアの利用について" (http://www.hq.itc.keio.ac.jp/P2P/) という規則を、全塾のネットワークに適用しています。 P2P ファイル交換ソフトウェアは、慶應義塾では事前申請を行わないと利用できません。 CNSで P2P ファイル交換ソフトウェアを利用する場合は必ず ITC へ利用申請書を提出し てください。教育・研究目的に限って利用が許可されます。

以下に、利用申請が必要な P2P ファイル交換ソフトウェアは ITC 本部の発表するリス ト (http://www.hq.itc.keio.ac.jp/P2P/list.html) を参照してください。

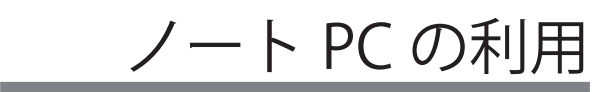

# 2.1 ノートPC利用トの注意

このキャンパスでは、多くの人が個人所有のノート PC を学校に持ち込み、授業やグループワークなど で活用しています。大教室では、ノート PC で講義のメモをとっている様子もよく見かけられます。

### キャンパス内でのノート PC

このキャンパスでは、学内に設置されている PC だけでなく、個人所有のノート PC で も便利に学生生活をすごせるよう、さまざまな設備が整っています。無線 LAN を備えた ノート PC であれば、学内のほぼ全域で、無線 LAN を利用してインターネットに接続で きます。有線 LAN の情報コンセントを備えた教室であれば、有線 LAN を利用してもイン ターネットに接続できます。

また、キャンパスに所属する人全員にメールアドレスが割り当てられており、ノート PC を利用してメールの送受信ができます。インターネットに接続されていれば、学内か らでも学外からでも同様にメールを利用できます。

ノート PC からも直接、キャンパスに設置されたプリンタで印刷できます。このサービ スは2007年度より開始されました。

### ノート PC 利用上の注意

学内に設置されている PC とは違い、自分のノート PC は各々が管理しなくてはなりま せん。例えばコンピュータウイルスに感染しないよう、常日頃から気をつける必要があり ます。また、利用している OS やソフトウェアについても、セキュリティ上の危険性がな いか、最新の情報に注意してください。

また学内に設置されている PC のトラブルは ITC などが対処しますが、自分のノート PC に起きたトラブルは自分で対処するのが原則です。CNS コンサルタントや CNS/ERNS サービス窓口、先輩、書籍などの助けを得ながら、トラブルを自分で解決できるようにな りましょう。

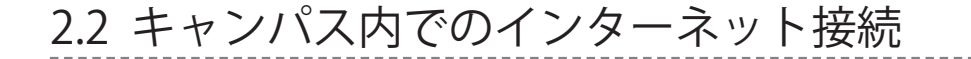

キャンパス内からネットワークに接続する方法には、有線LAN接続と無線LAN接続の2種類があります。

### 有線 LAN と無線 LAN

LAN ケーブルを介し、随所に設置されている情報コンセントと個人所有のコンピュー タを接続することで、ネットワークに接続するのが有線 LAN による接続方法です。情報 コンセントはκ11、メディアセンター1 階、新オープンエリアなどに多く用意されてい ます。また、κ23 などのフリーアクセス化された教室では座席数だけ床に埋め込まれて います。

電波を用いてネットワーク接続を行うシステムの総称を無線 LAN といいます。SFC キャンパス内では、無線 LAN の標準規格である IEEE802.11a/b/g のいずれかを利用した接続が行われます。キャンパスのほぼ全体で利用できますが、壁を隔てた場所や屋外などの電波が届きにくい場所では利用できないこともあります。無線 LAN でネットワークへ接続するためには、無線 LAN 機能が内蔵されたコンピュータを利用するか、内蔵されていないコンピュータに生協などで販売されている無線 LAN カードを付加して使用します。

### Windows での無線 LAN 接続

ここでは、Windows XP 標準の無線 LAN 接続方法 (Wireless Zero Configuration) を説明します。ただ し、使用しているノート PC や無線 LAN カードによってはメーカー独自の接続用ソフトウェア (Lenovo ThinkVantage Access Connections、Buffalo クライアントマネージャなど)が付属している場合があります。 その場合はこの方法では設定できないため、各接続用ソフトウェアの説明書を参照して設定をしてくださ い。

コントロールパネルの表示

画面右下の「スタート」ボタンを押して表示されるメニューの中から「コントロール パネル」を選びます。

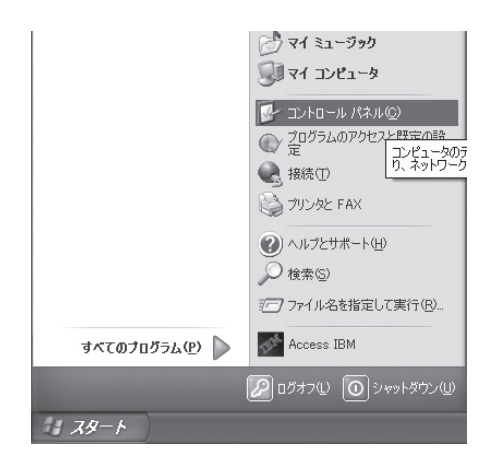

### 2 ネットワークとインターネット接続の表示

表示されたウィンドウ中の「ネットワークとインターネット接続」をクリックします。

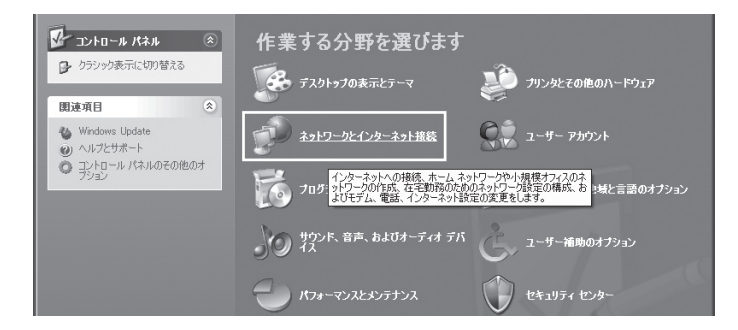

### 3 ネットワーク接続の表示

表示されたものの中から「ネットワーク接続」をクリックします。

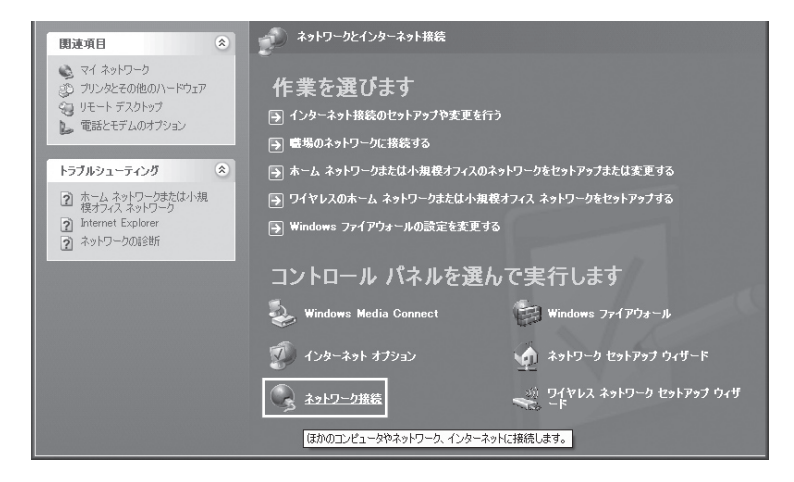

4 ワイヤレスネットワークのプロパティの表示

表示されたウィンドウにあるワイヤレスネットワーク接続と書かれたアイコンの上で 右クリックをします。表示されたメニューの中からプロパティを選びます。

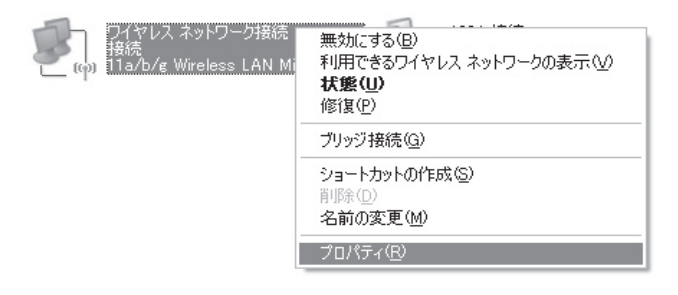

### 5 ワイヤレスネットワークの追加

「ワイヤレス ネットワーク」と書かれたタブをクリックします。クリックしたら「追加」 ボタンを押します。この画面で「Windows でワイヤレス ネットワークの設定を構成 する」にチェックが入っていない場合、メーカー独自の接続ソフトウェアが入ってい る可能性があります。

| → ワイヤレス ネットワーク接続のフロパティ ? 🗙                                                              |  |  |
|-----------------------------------------------------------------------------------------|--|--|
| 全般 ワイヤレスネットワーク 詳細設定                                                                     |  |  |
| Windows でワイヤレスネットワークの設定を構成する(W)                                                         |  |  |
| ←利用可能なネットワーク(№):                                                                        |  |  |
| 範囲にあるワイヤレス ネットワークに接続、切断または詳細を表示するに<br>は、下のボタンをクリックしてください。                               |  |  |
| ワイヤレス ネットワークの表示                                                                         |  |  |
| 優先ネットワーク(P)<br>下に一覧表示された順に、利用可能なネットワークに自動的に接続します:                                       |  |  |
| En W                                                                                    |  |  |
|                                                                                         |  |  |
| <u> 道加仏―</u><br><u> う内(ティ()</u><br><u> フイヤレスネットワーク構成の設定</u><br>についての詳細を表示します。<br>詳細設定() |  |  |
| <br><br>OK キャンセル                                                                        |  |  |

6 ネットワーク名と認証方式の設定

「ネットワーク名 (SSID)」に「000000SFC」を入力します。次に「ネットワーク認証」 が「オープン システム」になっているのを確認します。最後に「データの暗号化」を「無 効」に変更してから「OK」ボタンを押します。

| ネットワーク名 (SSID)( <u>N</u> ):    | 000000SFC   |
|--------------------------------|-------------|
| ワイヤレス ネットワークキー・                |             |
| このネットワークでは、欠のため                | 0のキーが必要:    |
| ネットワーク認証( <u>A</u> ):          | オープン システム 💌 |
| データの暗号化(D):                    | 無効 🖌        |
| ネットワーク キー(近):                  |             |
| ネットワークキーの<br>確認入力( <u>0</u> ): |             |
| キーのインデックス (第4部) 🤄              | 0: 1        |
| ▼キーは自動的に提供さ                    | n.3(H)      |

7 ワイヤレスネットワークが追加されたことを確認

一覧に「000000SFC」が追加されていることを確認します。OK を押すと設定を終了 し、無線 LAN への接続が始まります。

| → ワイヤレス ネットワーク接続のフロパティ ? 🛛                                  |  |  |
|-------------------------------------------------------------|--|--|
| 全般 ワイヤレスネットワーク 詳細設定                                         |  |  |
| ✓ Windows でワイヤレス ネットワークの設定を構成する(W)                          |  |  |
| 利用可能なネットワーク(№):                                             |  |  |
| 範囲にあるワイヤレス ネットワークに接続、切断または詳細を表示するに<br>は、下のポタンをクリックしてください。   |  |  |
| ワイヤレス ネットワークの表示                                             |  |  |
| 優先ネットワーク(P).<br>下に一覧表示された順に、利用可能なネットワークに自動的に接続します:          |  |  |
| ▲ 000000SFC (自動)<br>上へ(型)                                   |  |  |
| 下へ(D)                                                       |  |  |
| 道加(A)- 肖滕(B) プロパティ(Q)<br>ワイヤレスネットワーク構成の設定<br>についての詳細を表示します。 |  |  |
| OK 年やンセル                                                    |  |  |

### 8 設定終了

しばらくすると無線 LAN への接続成否が画面右下に出現されます。「ワイヤレス ネッ トワーク接続に接続しました」と表示されれば、設定は終了です。

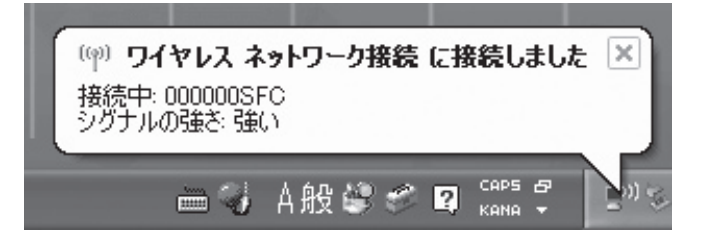

### Macintosh での無線設定

Macintosh コンピュータを初めて CNS に無線接続するときには、無線の設定をする必要があります。

### 1 システム環境設定を表示

「アップルメニュー」から「システム環境設定」を選びます。表示されるウィンドウ の中にある「ネットワーク」をクリックします。

| 000                   |           | :                       | システム環境語         | 设定     |                     |                 |           |
|-----------------------|-----------|-------------------------|-----------------|--------|---------------------|-----------------|-----------|
| 4                     | 「ぺてを表示    | 3                       |                 |        | <u>(</u>            |                 | $\supset$ |
| パーソナル                 |           |                         |                 |        |                     |                 |           |
| Dashboard と<br>Exposé | Dock      | Spotlight               | 0 MMM<br>アピアランス | セキュリティ | デスクトップと<br>スクリーンセー/ | ()<br>言語環境<br>( |           |
| ハードウェア                |           |                         |                 |        |                     |                 |           |
| Bluetooth             |           | キーボードと<br>マウス           | サウンド            |        | プリントと<br>ファクス       | 省エネルギー          |           |
| インターネッ                | トとネットワ    | ワーク                     |                 |        |                     |                 |           |
| .Mac                  | QuickTime | <b>()</b><br>ネットワーク     | ()<br>共有        |        |                     |                 |           |
| システム                  |           |                         |                 |        |                     |                 |           |
| アカウント                 | スピーチ      | (の)<br>ソフトウェア<br>アップデート | ユニパーサル<br>アクセス  | 記動ディスク | 日付と時刻               |                 |           |
| その他                   |           |                         |                 |        |                     |                 |           |
| Version Cue<br>CS2    |           |                         |                 |        |                     |                 |           |

### 2 AirMac の接続

AirMac を選び、「接続」ボタンを押します。

| 000                 | ネットワーク                              |
|---------------------|-------------------------------------|
| ▲ ▶ すべてを表示          | Q                                   |
|                     |                                     |
| ネットワーク環境:           | 1動 🔹                                |
| ==· (=              |                                     |
| <b>秋小</b> · · · · · | (9下9-90)(法 、                        |
|                     | Ethernet"は現在値田中ア IP アドレス が設定す       |
| ◎ 内蔵 Ethernet れて    | います。 "内蔵 Ethernet"経由でインターネットに接続していま |
|                     |                                     |
| O AirMac AirM       | ac は"入"になっていますが、ネットワークに接続していません。    |
|                     |                                     |
|                     |                                     |
|                     |                                     |
|                     |                                     |
|                     |                                     |
|                     |                                     |
|                     |                                     |
|                     |                                     |
|                     | 定 接続 ?                              |
|                     |                                     |
|                     | す. アシスタント 今すぐ適用                     |
|                     |                                     |

### B 接続するネットワークの選択

設定メニューが表示さます。その中にある「ネットワーク」の欄をクリックし、「その他」 を選びます。

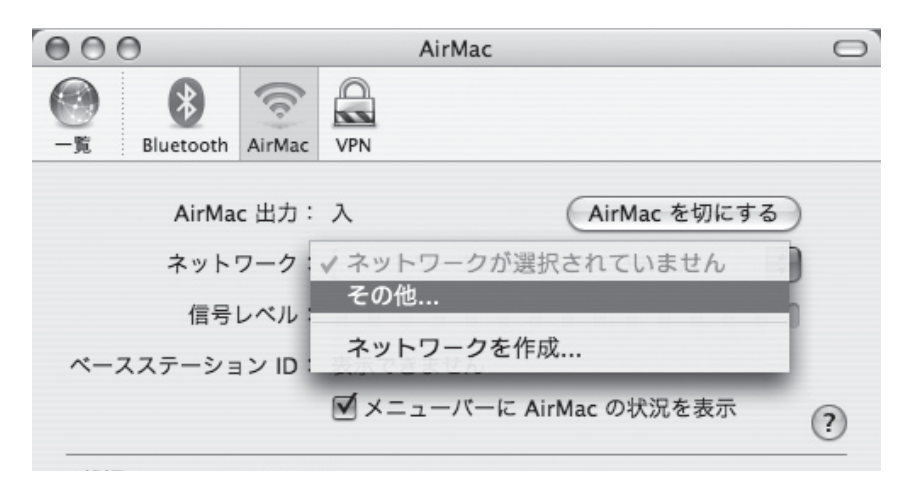

### 4 AirMac ネットワークの設定

AirMac ネットワークの設定が表示されます。ネットワーク名を「000000SFC」に、 ワイヤレスセキュリティを「なし」に設定します。ネットワーク名の SFC は必ず大 文字にしてください。

| 000          |        | AirMac                  | 0 |
|--------------|--------|-------------------------|---|
| •            | (c.)   |                         |   |
| 一覧 Bluetooth | AirMac | VPN                     |   |
|              |        |                         |   |
| AirMac       | :出力:   | 入 AirMac を切にする )        |   |
| ネットワ         | フーク:   | 000000SFC \$            |   |
| 信号し          | ベル:    |                         |   |
| ベースステーショ     | ンID:   |                         |   |
|              |        | ✓ メニューバーに AirMac の状況を表示 | ? |

### 5 設定終了

「OK」ボタンを押してしばらく待つと、「状況」欄に「"000000SFC"に接続」と表示 されます。これで設定は終了です。

# 2.3 Webページの閲覧

Web ページを閲覧するには、"Web ブラウザ"というソフトウェアを利用します。Web ブラウザに は Internet Explorer、Mozilla Firefox、Opera、Safari などがあります。Windows には標準で Internet Explorer が付属し、Mac OS X には Safari が付属しています。

### Windows での Web ページ閲覧

Windows で使用できる Web ブラウザには、Microsoft Internet Explorer、Mozilla Firefox、Opera 等が あります。ここでは、Windows に標準搭載されている Internet Explorer を使った Web ページの閲覧につ いて説明します。

### 1 Internet Explorer の起動

Internet Explorer は、画面左下の「スタート」をクリックし、表示されるメニューの「インターネット」選ぶと起動できます。

| Keio_SFC                                                                                                    |                                                                                                    |
|----------------------------------------------------------------------------------------------------|----------------------------------------------------------------------------------------------------|
| Contract Express     Contract Express     Contract Express     Windows Media Player     Windows Media Player     Windows XP 1/2- | <ul> <li>○ マイドキュシント</li> <li>○ 報道使ったファイル(2)</li> <li>&gt; マイピクチャ</li> <li>○ マイピクチャ</li> <li>○ マイコンセュータ</li> <li>○ マイコンセュータ</li> <li>○ コントロールパネル(2)</li> <li>○ プロラクムのアウセンと共変の級</li> <li>○ ブリン皮とFAX</li> <li>④ ヘルパンサポート(2)</li> <li>○ 秋索(2)</li> <li>○ ファイル名を指定して実行(2)</li> </ul> |
| すべてのプログラム(만) 📡                                                                                                    |                                                                                                    |
| (                                                                                                    | ₽ ロ೮オフϢ                                                                                                    |
| 11 79-r                                                                                                    |                                                                                                    |

2 Web ページの表示

Internet Explorer を起動すると、下図のようなウインドウが表示されます。「アドレス」 と書かれた欄に表示したい Web ページのアドレスを入力します。次に「移動」と書 かれたボタンをクリックすると、そのページが表示されます

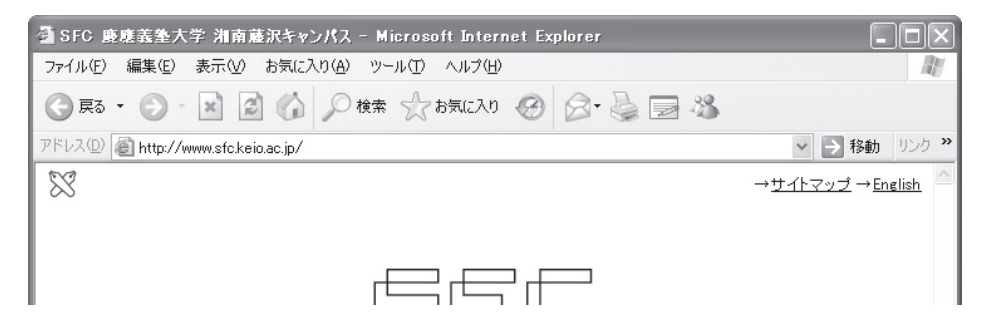
2007 年 CNS ガイド

## Macintosh での Web ページ閲覧

Macintosh で Web ページを閲覧するには、主に Safari、Firefox、Opera 等といった Web ブラウザを使 います。ここでは、Safari という Web ブラウザを使用して作業を行います。

#### 1 Safari の起動

画面下部の Dock にあるアイコンをクリックします。

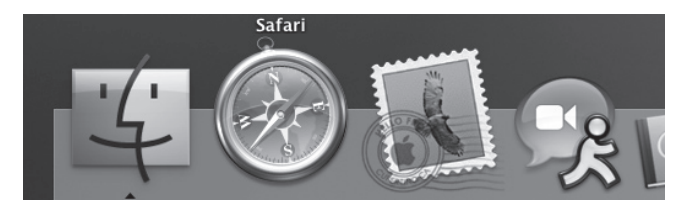

#### 2 Web ページの表示

アドレス入力欄に Web ページのアドレスを入力して Enter キーを押すと表示されま す。

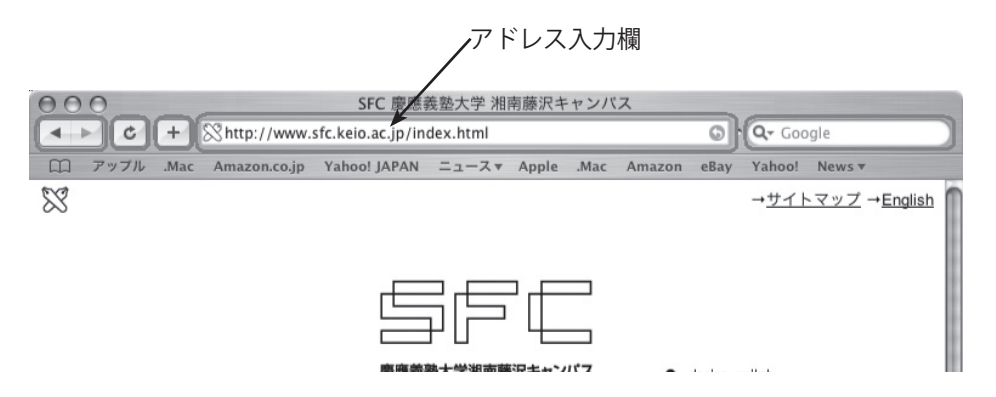

## 2.4 メールを利用するための準備

ノート PC でメールを読むためにはメーラー、もしくはメールクライアントと呼ばれるソフトウェアを 利用します。ここでは Mozilla Thunderbird というソフトウェアを使ってメールを読むために必要な初期 設定について説明します。

### Thunderbird のダウンロード

Web サイトの表示

Web ブラウザを起動して、Thunderbird の Web サイト (http://www.mozilla-japan. org/products/thunderbird/) を表示します。

#### 2 インストールプログラムの保存

「無料ダウンロード」と書かれた部分をクリックします。右のようなウィンドウが表 示されるので、「保存」ボタンを押してください。

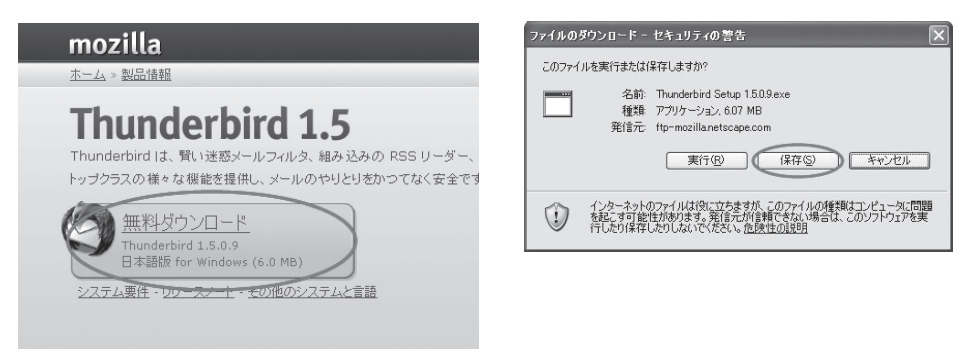

#### 3 保存場所の指定

インストールプログラムをデスクトップに保存します。

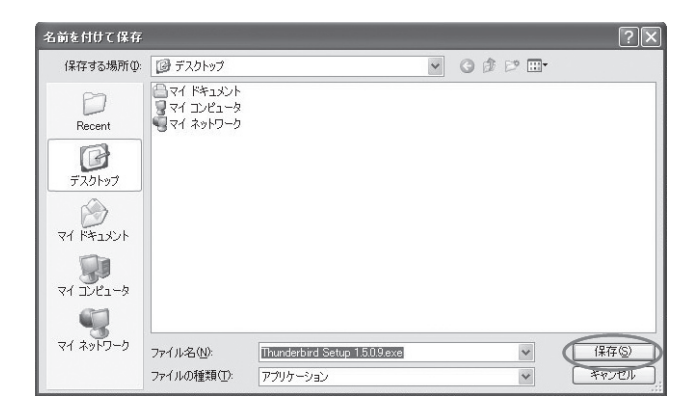

#### 4 ダウンロードの完了

ダウンロードが終わると以下のようなウィンドウが表示されます。「閉じる」と書か れたボタンを押してください。

|                                  | ロードの完了                             |
|----------------------------------|------------------------------------|
| 1米1子しました<br>mozilla2.mirrors.tds | s.netnderbird Setup 1.5.0.9.exe    |
| ダウンロード                           | 6.07 MBを2分35秒                      |
| ダウンロード先:                         | C#Do#Thunderbird Setup 1.5.0.9.exe |
|                                  | 401 KD /66                         |
| 転送率:                             | 40.1 NB/12                         |

## Thunderbird のインストール (Windows の場合)

ここでは Windows における、Thunderbird のインストールの仕方を紹介します。

### I ダウンロードした Setup ファイルを起動

ダウンロードした Setup ファイルを起動してください。以下のようなウィンドウが表 示されるので、「次へ」を選んでください。

| Mozilla Thunderbird のセットフ | P97 🗙                                                                       |
|---------------------------|-----------------------------------------------------------------------------|
| 14 6                      | Mozilla Thunderbird へようこそ                                                   |
|                           | Mozilla Thunderbird のインストールを開始します。                                          |
|                           | このセットアップを実行する前にすべての Windows プログラ<br>ムを終了させることを強くお勧めします。                     |
|                           | セットアップを中止して実行中のプログラムを終了する場合<br>ほ ドッンセルトをグリックしてください。<br>なには じたく」をグリックしてください。 |
|                           | Mozilla Thunderbird のインストールを続行するには D次<br>へ] をりりゅうしてください。                    |
|                           | 〈 戻る(B) (次へ(B)) キャンセル                                                       |

#### 2 使用許諾への同意

「使用許諾書に同意する」にチェックをつけて、「次へ」を選んでください。

#### 3 セットアップの種類を決定

「標準」にチェックがついていることを確認して、「次へ」を選んでください。

#### 4 コンポーネントの選択

「次へ」ボタンを押すると、インストールが始まります。

5 インストールの完了

以下のようなウィンドウが表示されるとインストールは完了です。インストールが完 了したら、ダウンロードした Setup ファイルは削除して構いません。

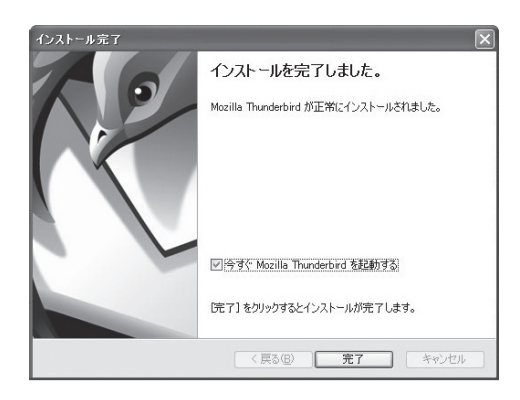

## Thunderbird のインストール (Macintosh の場合)

ここでは、Macintosh における Thunderbird のインストールの仕方を紹介します。

#### 1 dmg ファイルの実行

ダウンロードした dmg ファイルをダブルクリックします。

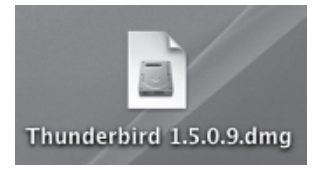

#### 利用条件の確認

このソフトウェアを利用するための条件が表示されます。目を通した後に「Accept」 と書かれたボタンを押してください

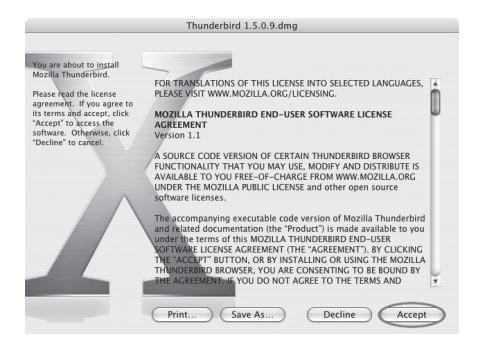

#### 

表示されたウィンドウ中の Thunderbird アイコンをアプリケーションフォルダヘコ ピーしてください。ドラッグ&ドロップすることでコピーできます。

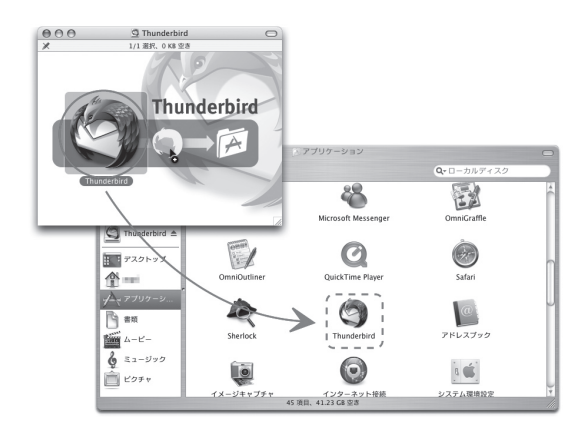

5 dmg ファイルの削除 アプリケーションフォルダに Thunderbird アイコンが作成されたらインストールは 完了です。ダウンロードした dmg ファイルを削除しましょう。

## Thunderbird のアカウント設定

はじめて Thunderbird を起動する場合、受信するメールアカウントの設定をするよう促されます。

### 設定とデータのインポート

以下のようなウィンドウが表示されたら、「設定をインポートしない」を選んで、「次 へ」 ボタンを押してください。

| 設定移行ウィザード                    | $\mathbf{X}$           |
|------------------------------|------------------------|
| 設定とデータのインボート元                |                        |
| オプション、アカウント設定、アドレン<br>でください: | R帳その他のデータのインポートする対象を選ん |
| ○ Outlook Express(U)         |                        |
| <ul> <li></li></ul>          |                        |
|                              |                        |
|                              |                        |
|                              |                        |
|                              |                        |
|                              |                        |
|                              |                        |
|                              |                        |
|                              |                        |
|                              | 戻る 次へ キャンセル            |
|                              |                        |

34

2 アカウントの種類を決定

「アカウントの種類」では、「メールアカウント」を選択し、次へ進みます。

メッセージを受信するにはアカウントの設定をする必要があります。 このウィザードではメールやニュースグループのアカウント設定に必要な情報を入力し ます。入力する情報が分からない場合はシステムの管理者またはインターネットサー ビスプロバイダにお問い合わせください。 設定するアカウントの種類を選択してください: ③ メールアカウント(M)

③ RSS ニュースとブログ
③ ニュースグループアカウント(W)

#### 3 差出人情報の入力

自分の名前と自分のメールアドレスを入力し、次へ進みます。

| メッセージの差出人を表す情報を入力してください。これはアカウントごとに別のもの<br>を設定して使い分けることができます。     |
|-------------------------------------------------------------------|
| あなたの名前を入力してください。この名前は送信メッセージの [差出人] (From)<br>に表示されます。 (例: 山田 太郎) |
| あなたの名前(Y): <u>Taro Fujisawa</u>                                   |
| このアカウントで使用するメールアドレスを入力してください。(例:<br>"user@example.jp")            |
| メールアドレス( <u>E</u> ): <u>t00000tf@sfc.keio.ac.jp</u>               |

#### 4 サーバ情報の入力

「サーバ情報」では、はじめにサーバの種類から「IMAP」を選択して、受信サーバに「imap.sfc.keio.ac.jp」、送信サーバに「smtp.sfc.keio.ac.jp」と入力し、次へ進みます。

| メール受信サーバの種類を                              | 選択してください。                                                  |
|-------------------------------------------|------------------------------------------------------------|
| メール受信サーバの名前を                              | キャック<br>:入力してください。(例: mail.example.jp)                     |
| メール受信サーバ( <u>S</u> ):                     | imap.sfc.keio.ac.jp                                        |
| メール送信 (SMTP) サー/<br>メール送信サーバ( <u>O</u> ): | Yの名前を入力してください。(例: smtp.example.jp)<br>「smtp.sfc.keio.ac.jp |
|                                           |                                                            |

#### 5 ユーザIDの入力

「ユーザ ID」には、どちらも自分の CNS アカウント名を入力し、次へ進みます。

| メールのプロバイダに指定された受信ユーザ ID を入力してください。(例: ytaro)、                 |  |  |  |
|---------------------------------------------------------------|--|--|--|
| 受信ユーザ ID 型: <u>t00000tf</u>                                   |  |  |  |
| メールのプロバイダに指定された送信ユーザ ID を入力してください。多くの場合これ<br>は受信ユーザ ID と同じです。 |  |  |  |
| 送信ユーザ ID( <u>O</u> ): <u>t00000tf</u>                         |  |  |  |

6 メールボックスの名前を入力

「アカウント名」には、好きな名前を付けて、次へ進みます。

| このアカウントに分かりやすい名前を付けてください。(例:仕事用、プライベート、 |
|-----------------------------------------|
|                                         |
| アカウント名(A): SFC-CNS                      |

7 ここまでの設定の確認

最後に、ここまでの設定を確認し、「完了」 ボタンを押します。

8 アカウント設定を表示

ここまで設定を終えると、Thunderbirdのメイン画面が表示されます。ただし、もう いくつかアカウント設定を調整しないと、メールが受信できるようになりません。メ ニューの「ツール」-「アカウント設定」から、アカウントの詳細を編集します。

利用上の注意

インターネット

Webページ閲覧

る準備 メールを利用す

メールの送受信

セキュリティ

ソフト

#### 9 サーバ設定の変更 (IMAP サーバ)

作成したメールボックスの「サーバ設定」から、「セキュリティ設定」にて「SSLを 使用する」を選択します。「保護された認証を使用する」にチェックをつけます。ポー ト番号が 993 になっていることを確認します。

| サーバ設定                                                                                                   | Ê                                        |  |  |  |
|----------------------------------------------------------------------------------------------------|------------------------------------------|--|--|--|
| サーバの種類:                                                                                                 | IMAP メールサーバ                              |  |  |  |
| サーバ名( <u>S</u> ):                                                                                       | imap.sfc.keio.ac.jp ポート(P): 993 既定値: 993 |  |  |  |
| ユーザ名( <u>N</u> ):                                                                                       | t00000tf                                 |  |  |  |
| セキュリティ設定<br>保護された接続 (SSL, TLS) を使用する:<br>○ (使用した) (M) ○ 可能なた TLS を使用する(A) ○ TLS を使用する(T) ○ SSL を使用する(M) |                                          |  |  |  |
| マ 保護された認証 (APOP, NTLM, CRAM-MD5) を使用する①                                                                 |                                          |  |  |  |
| - サーバ設定 -                                                                                               |                                          |  |  |  |

#### 10 サーバ設定の変更 (SMTP サーバ)

次に、左の項目から「送信 (SMTP) サーバ」を選び、「編集」ボタンをクリックします。

| アカウント設定                                                        | X                                                                                           | 1 |  |  |  |
|----------------------------------------------------------------|---------------------------------------------------------------------------------------------|---|--|--|--|
| ■ SFC-CNS<br>-サーバ設定<br>-コピーと特別なフォルダ<br>信集センドレススカ               | 送信(SMTP)サーバの設定<br>アカウントを掲載お持ちの場合でも、設定が必要な送信(SMTP)サーバは 1つだけです。メッセージ送信に使用するサー<br>バ名を入力して(ださい。 |   |  |  |  |
| - オフラインとディスク領域<br>- 開封確認<br>- セキュリティ<br>E ローカルフォルダ<br>- ディスク領域 | t00000tf - smtp.sfc.keio.ac.jp (既定)                                                         |   |  |  |  |
| 送信 (SMTP) サーバ                                                  | <br>説明 <指定なし><br>サーバ名: smtp.sfc.keio.ac.jp<br>ポート 0                                         |   |  |  |  |

#### サーバ設定の変更 (SMTP サーバ)

送信 (SMTP) サーバでは、「ユーザ名とパスワードを使用する」にチェックをつけ、「保 護された接続をする」では「SSL」を選択します。

| SМТР サ−л 🗙                                     |
|------------------------------------------------|
|                                                |
| [説明( <u>D</u> ):                               |
| サーバ名(S): smtp.sfc.keio.ac.jp                   |
| ポート番号(P): 465 既定値: 465                         |
| セキュリティと認証                                      |
| ☑ ユーザ名とパスワードを使用する(型)                           |
| ユーザ名(M): t00000tf                              |
| 保護された接続を使用する                                   |
| ○ (ハいえ(N) ○ TLS (利用可能な場合)(A) ○ TLS(T) ○ SSL(L) |
| OK (**>tz/l                                    |

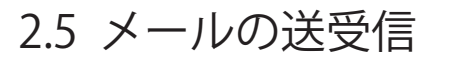

Thunderbird でメールを受信・送信する方法について説明します。

## メールの受信

Thunderbird のツールバーにある「受信」 ボタンを押すと、サーバに蓄積されているメー ルー覧が表示されます。パスワードを尋ねられたら、IMAP 用のメールパスワードを入力 してください。認証に成功すると、メールを受信することができます。

| 💐 受信トレイ:t00000tf@sfc.keio.ac.jp - Thunderbird |                   |                   |      |             |  |    |
|-----------------------------------------------|-------------------|-------------------|------|-------------|--|----|
| ファイル(E) 編集(E) 表示                              | ⊻) 移動( <u>G</u> ) | メッセージ( <u>M</u> ) | ツール① | ヘルプ(円)      |  |    |
| 受信 作成 アドレス帳                                   | 返信 全              | 月に返信 転送           | 削除   | して<br>迷惑メール |  | 停止 |
| フォルメッセージを受信します                                | 表                 | 示①: すべて           |      | *           |  |    |

図2.1 Thunderbirdのツールバー

### メールの送信

1 メール作成画面の表示

ツールバーにある「作成」ボタンを押すと、メールの新規作成画面が別のウィンドウ に表示されます。宛先、件名、本文などを入力してメールを作成します。「送信」ボ タンを押すと、そのメールが送信されます。

| 🔽 作成: (件名なし)                                                                        | - <b>-</b> × |
|-------------------------------------------------------------------------------------|--------------|
| ファイル(E) 編集(E) 表示(V) 挿入(D) 書式(D) オブション(P) ツール(D) ヘルプ(H)                              |              |
| 送信 アドレス スペル 添付 セキュリティ 保存                                                            | 0            |
| 差出人(R): Taro Fujisawa <t00000tf@sfc.keio.ac.jp> - SFC-CNS</t00000tf@sfc.keio.ac.jp> | *            |
| ▼ 宛先: 函                                                                             |              |
|                                                                                     |              |
|                                                                                     |              |
| 件名⑤:                                                                                |              |
| 本文のデキスト     プロポーショナル     ー AA     B     I     U     := 1:=                          | ₩            |
|                                                                                     |              |
|                                                                                     |              |
|                                                                                     |              |

### 2 宛先の入力

宛先と書かれた部分に宛先のメールアドレスを入力します。左にある四角いボタンを 押すと、'To'や'Cc'、'Bcc'などを選択できます。

#### 件名の記入

「件名」の欄にはメールの件名を記入します。携帯電話では記入しないことも多くあ りますが、PC で利用されるメールでは記入することが一般的です。件名はメールの 内容をよく表したものが望ましいとされています。

4 本文の記入

メール作成画面の下部に本文を入力します。送られる文字数に制限はありませんが、 利用できる文字には制限があります。ローマ数字、丸囲い数字、「ドル」いった文字 は相手のメーラが表示できない可能性が大いにありますから使わないほうがよいで しょう。また携帯電話のメールとは異なり、本文中に自分の名前を書くことが一般的 です。

5 送信

「送信」ボタンを押すとメールが送信されます。

6 送信済みフォルダ

送信したメールは送信済みフォルダに保存されます。直前に送信したメールだけでな く、今までに送信したメールが保存されています。

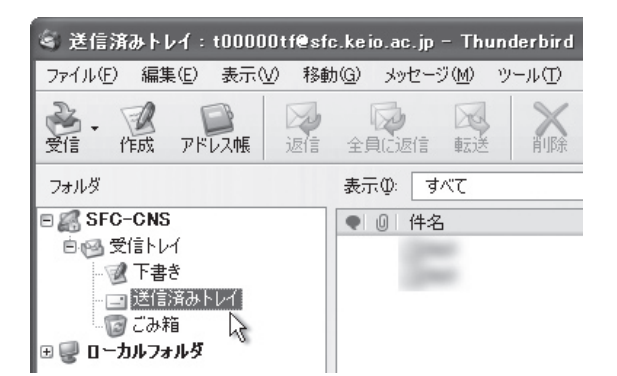

## 2.6 セキュリティアップデート

近年、ウイルスや悪意のあるプログラムによる被害がニュースや新聞でも取り上げられるようになって きました。そのような悪意のあるプログラムからコンピュータを守るための方法の1つに、セキュリティ アップデートがあります。ここでは、Windows と Mac OS X におけるセキュリティアップデートの方法 について説明します。

アップデートの意義

アップデートとは、ソフトウェアが発売された後に見つかった欠陥等に対する修正や、 状況に合わせた機能の向上を行う作業です。各 OS 用の更新プログラムが毎月公開され、 不具合への対応が行われています。不具合の例としては以下のものがあげられます。

–ソフトウェアが動かない

-ファイルが破損・消滅する

ソフトウェアの不具合のうち、第三者が悪用しうるものをセキュリティホールといいま す。セキュリティホールが存在したまま放置すると、コンピュータウィルスの感染源となっ たり、攻撃を受けたりすることがあります。

セキュリティホールが見つかった場合、通常は OS やアプリケーションの製造元や開発 元から対策プログラムが公開されます。また、セキュリティホール対策を行った新しいバー ジョンのアプリケーションが公開されることもあります。

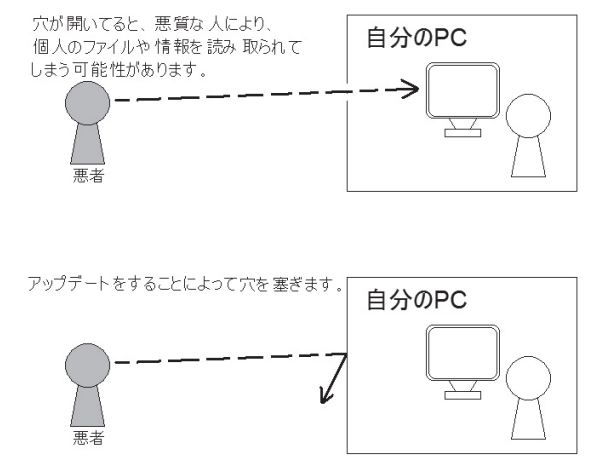

図2.2 セキュリティホール

各 OS は更新プログラムの有無の確認し、必要であればダウンロードしインストールす る機能が備わっています。また手動でアップデートすることもできます。キャンパス内で 行う場合は有線 LAN を利用したほうが確実です。

OS やアプリケーションの不具合に関する情報をこまめにチェックして、既知の不具合 ができるだけ修正された状態を保ちましょう。

## Windows Update

Windows Update は、Microsoft 社の Windows Update の Web ページにアクセスして行います。 Windows Update を行う際には、実行する前に Internet Explorer を除いたすべてのプログラムを終了して ください。また、インターネットに接続した状態で行ってください。

#### 1 更新画面の表示

「スタート」ボタンを押して表示される メニューから「すべてのプログラム」を選び ます。その中 にある「Windows Update」を選択すると更新画面が表示されます。

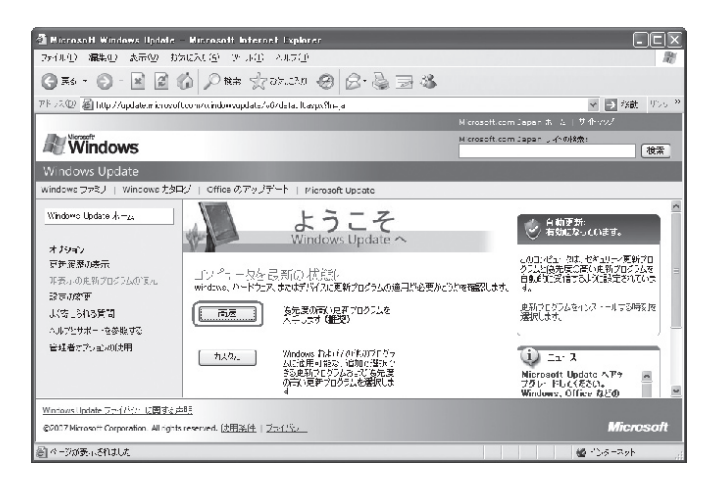

2 Windows Update ソフトウェアのインストール

初めて Windows Update を行う場合や、時期によっては Windows Update ソフトウェ アのインストールが要求される場合があります。その場合は「インストールする」ボ タンを押してインストール作業を行ってください。

| Internet | Explorer - セキュリティの警告                                                                                 | X |
|----------|----------------------------------------------------------------------------------------------------|---|
| ะดงวา    | トウェアをインストールしますか?                                                                                     |   |
|          | 名前: <u>Windows Update</u>                                                                            |   |
|          | 発行元: Microsoft Windows Publisher                                                                     |   |
| 😮 追加     | 加オブションの表示(2) インストールする(2) インストールしない(2)                                                                | 2 |
| 1        | インターネットのファイルは役に立ちますが、このファイルの種類はコンピュータに問題を起こすす<br>性があります。信頼する発行元のソフトウェアのみ、インストールしてください。 <u>危険性の説明</u> | 能 |

#### 自動更新を有効にする

自動更新を有効にしておくと、更新プログラムの有無が自動的に確認されインストー ルされるようになります。画面右側に「自動更新を有効にする」と書かれたボタンを 押すと、自動更新が有効になります。ボタンが表示されていない場合は、すでに有効 になっています。

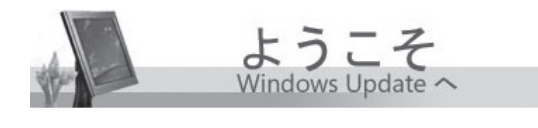

コンピュータを最新の状態に Windows、ハードウェア、またはデバイスに更新プログラムの適用が必要かどうかを確認します。

高速

優先度の高い更新プログラムを入 手します **(推奨)** 

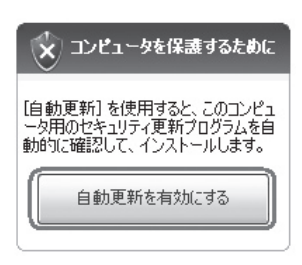

#### 4 更新時刻の設定

「自動更新を有効にする」ボタンを押すと、自動更新を行う曜日と時刻を設定するよ う求められます。曜日と時刻を選び「OK」ボタンを押します。

| 爸 自動更新                        | i                                                                                      | × |
|-------------------------------|----------------------------------------------------------------------------------------|---|
| $\bigcirc$                    | コンピュータを保護するために、自動更新を有効にしてください。                                                         |   |
|                               | 自動更新を使うと、Windows が最新の重要な更新(セキュリティの更新、重要な更新、<br>Service Pack など)を定期的に確認し、自動的にインストールします。 |   |
|                               | 自動更新のスケジュールを指定する理由について                                                                 |   |
|                               | 新しい更新のインストール<br>毎日 ・ 時刻 300 ・                                                          |   |
| ユーザーを認識<br><u>「Windows Up</u> | 叢する情報やユーザーへの問い合わせに使用される情報は収集されません。<br>odate <u>プライバンーに関する声明</u> をお読みください。              |   |
|                               | OK (詳細オブション(W) (後でセットアップ(L)                                                            |   |

#### 5 更新プログラムのインストール

「高速」と書かれたボタンを押すと、「このコンピュータに該当する最新の更新プログ ラムを確認しています」と表示されます。しばらくすると下のようなページが表示さ れるので、「更新プログラムのインストール」ボタンを押します。「更新をインストー ルしています」と表示されるので、インストールが終わるまで待ちます。

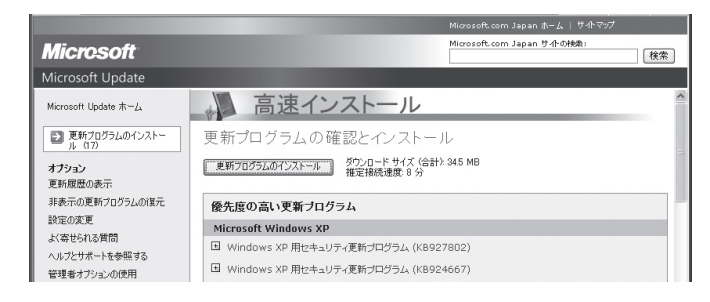

利用上の注意

Webページ 閲覧

る準備 メールを利用す

ールの送受信

対策 リティ

ソフトアンチウィルス

#### 6 Windows Update の終了

「お使いのコンピュータは正しく更新されました」と表示されればインストールは完 了です。右下の「今すぐ再起動」ボタンを押し、コンピュータを再起動します。再起 動を要求されなかった場合は、「閉じる」ボタンを押してください。

### Macintosh のソフトウェア・アップデート

ソフトウェア・アップデートを行うには、Apple 社の Web ページから更新をダウンロードしインストー ルする方法と、「システム環境設定」の「ソフトウェア・アップデート」を用いて更新プログラムをインストー ルする方法の2つがあります。どちらもインターネットに接続した状態で行ってください。

1 アップデート画面の表示

画面左上のアップルメニューから「ソフトウェア・アップデート」を選択します。ソ フトウェアの更新が確認され、更新があればその一覧が表示されます。ソフトウェア・ アップデート以外にもソフトウエアの更新があれば表示されます。

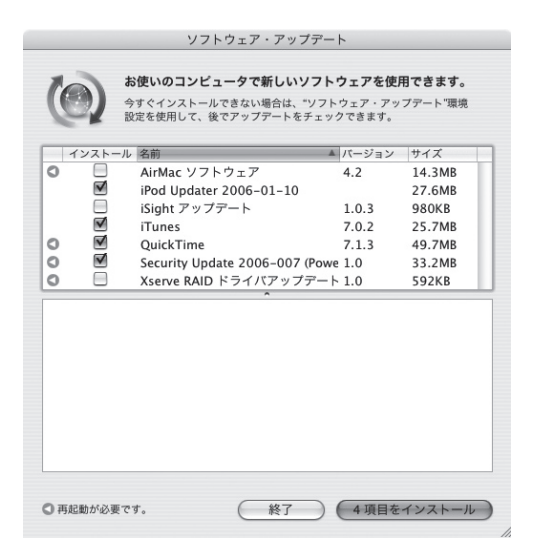

2 更新プログラムのインストール

右下の「項目をインストール」を押します。パスワードを聞かれた場合は、パスワードを入力してください。使用許諾契約が表示されるので「同意します」を選びます。 インストールが開始され、終わると再起動を求められるので、「再起動」を押しコン ピュータを再起動します。

3 自動更新

なお、ソフトウェア・アップデートは特に設定を行わなくても定期的に自動で更新を 確認します。自動更新の設定は「システム環境設定」から確認できます。

## 2.7 アンチウィルスソフトウェアのインストール

ネットワークに接続されたコンピュータには、コンピュータウィルスなどの悪意のあるプログラムに感 染する危険があります。ウィルスには直接侵入してくるものからメールに添付されてくるもの、Webペー ジを閲覧すると感染してしまうものなど、さまざまな侵入形態があります。

### アンチウィルスソフトウェア

コンピュータウィルスに感染すると、次のような被害にあう場合があります。被害拡大 の防止のために、CNS ではウイルスに感染していると思われるコンピュータのネットワー クへの接続が制限されることがあります。

- コンピュータ内の情報がいつの間にか流出している
- ウィルスが添付されたメールが知らないうちに送信されている
- 気付かないうちに他人のコンピュータを攻撃している

コンピュータウィルスによる被害を最小限にするためには、セキュリティアップデート (p. 40) と併せて、アンチウィルス ソフトウェアがインストールされていることが望まし いとされます。アンチウィルスソフトウェアとはコンピュータウィルスを見つけだし、そ れを除去するソフトウェアです。著名なものを次にあげます。

- Norton Antivirus および Norton Internet Security (シマンテック社)
- ウイルスバスタートレンドフレックスセキュリティ (トレンドマイクロ社)
- インターネットセキュリティスイート (マカフィー社)
- NOD32 アンチウイルス (キャノンシステムソリューションズ社)

### ウイルスバスターの利用申請とダウンロード

**慶應義塾大学では申請をすることで、アンチウイルスソフトウェアを1人につきコンピュータ1台分使** 用できます。ここではウィルスバスターレンタル版のインストール方法を説明します。これは Windows でのみ利用できます。この作業をするためには keio.jp のアカウントを取得している必要があります。ア カウントをまだ取得していない場合は、利用ガイドのページからアクティベート作業を行ってください。

#### 体験版の削除

1 台のコンピュータに複数のアンチウィルスソフトウェアをインストールされている と正しく動作しない場合があります。アンチウイルスソフトウェアの体験版がインス トールされている場合があり、その場合はそれ削除しておく必要があります。削除は 「スタート」ボタンを押して表示されるメニューの「コントロール パネル」から「プ ログラムの追加と削除 | 選ぶことで行えます。

2 keio.jp へのログイン

Web ブラウザを起動して keio.jp(http://keio.jp/) を表示します。Keio ID とパスワー ドを入力してログインします。ログインしたら、「ソフトウェアライセンス取得」ボ タンを押してください。

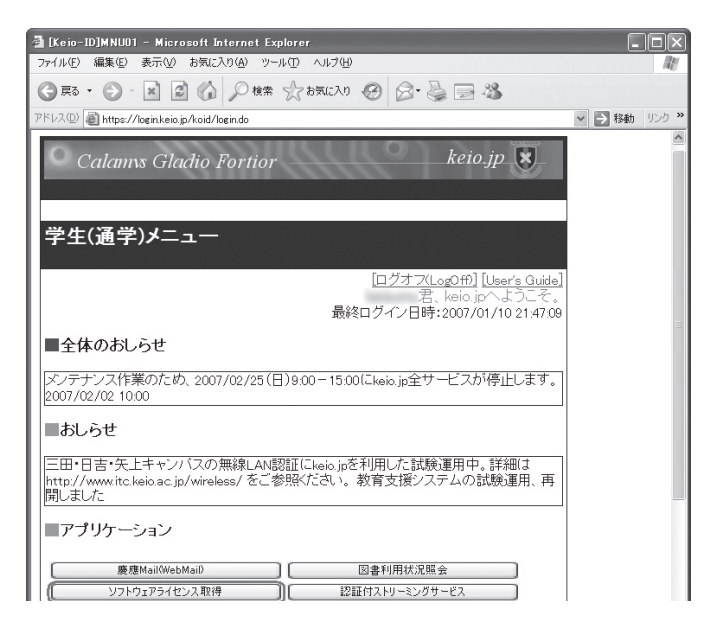

#### 3 ライセンス一覧の表示

新しいウィンドウで下のようなページが表示されます。左側の「ライセンス一覧」を クリックしてください。

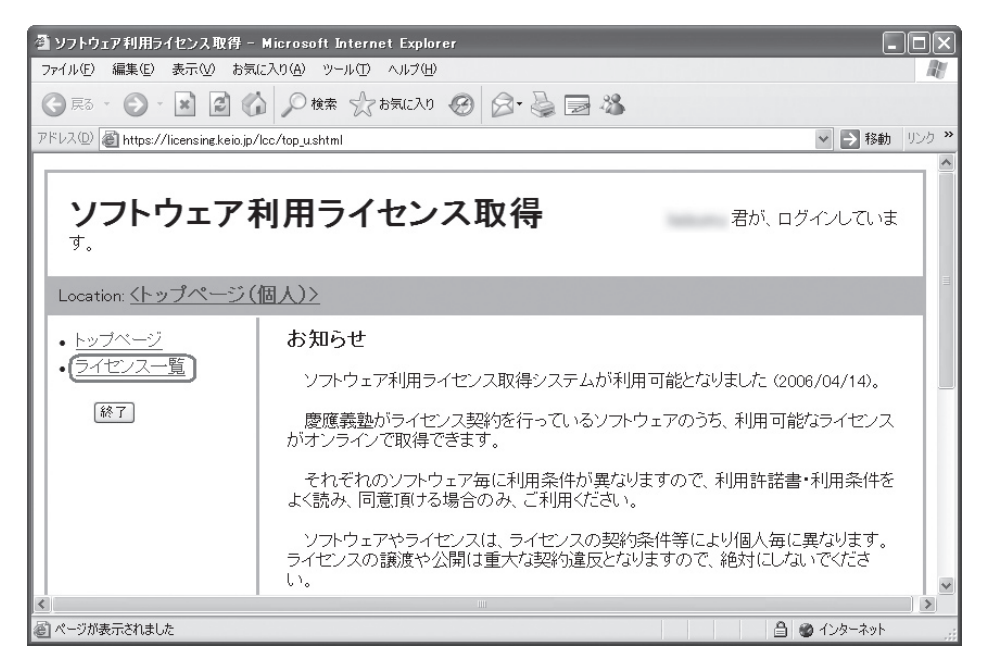

#### 4 利用許諾書の表示

すると、「利用可能ライセンスの一覧」と表示されます。「トレンドマイクロ ウイル スバスター」の隣にある「利用許諾書への同意が必要」ボタンを押してください。

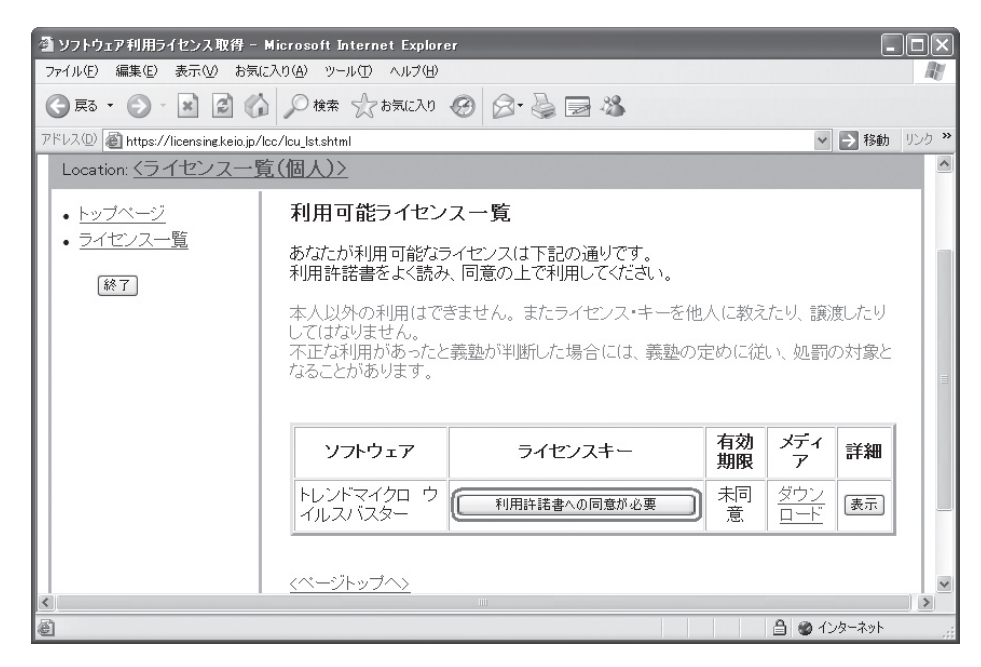

#### 5 利用条件への同意

ソフトウェアの利用条件が表示されます。利用条件のすべての内容を確認してくださ い。内容に同意できない場合は、このソフトウェアを利用できません。同意できる場 合は、ページ下部の「同意する」ボタンを押してください。

#### 6 ライセンスキーの取得

利用条件に同意したら「ライセンス情報を登録しました」と表示されます。「戻る」 ボタンを押してください。ライセンスの一覧に戻ると、先ほどはボタンになっていた 場所に英語と数字で20桁の文字列が表示されます。この"ライセンスキー"はソフ トウェアのインストール時に必要です。メモしておいて下さい。

| <ul> <li><u>トップページ</u></li> </ul>      | 利用可能ライセンス一覧                            |                                 |                      |                          |
|----------------------------------------|----------------------------------------|---------------------------------|----------------------|--------------------------|
| <ul> <li>ライセンス一覧</li> <li></li></ul>   | あなたが利用可能なライセンスは下部<br>利用許諾書をよく読み、同意の上で利 | 2の通りです。<br>川用してください。            |                      |                          |
|                                        | 本人以外の利用はできません。また:<br>不正な利用があったと義塾が判断した | ライセンス・キーを他人に教え<br>こ場合には、義塾の定めに従 | たり、譲渡したり<br>い、処罰の対象と | してはなりません。<br>となることがあります。 |
|                                        | ソフトウェア                                 | ライセンスキー                         | 有効期限                 | メディア 詳細                  |
|                                        | トレンドマイクロ ウイルスバスター                      | (                               | 2013-02-13           | ダウンロード 表示                |
|                                        |                                        |                                 |                      |                          |
| 慶應義塾インフォメーションラ<br>   最終更新日: 2006年4月14日 | =クノロジーセンター                             |                                 |                      |                          |

利用上の注意

Webページ 閲覧

メールを利用す

ールの送受信

セキュリティ

#### ⑦ インストールプログラムのダウンロードページを表示

ライセンスキーの右側にある「ダウンロード」を押してください。新しいウインドウ でトレンドマイクロ社によるダウンロードページが表示されます。ページ下部の「ダ ウンロード」を押してください。続いて表示される使用許諾契約も、ページ下部の「使 用許諾契約に同意する」を押すことで先に進めます。

| ・トップページ<br>・ <u>ライセンス一覧</u><br>厳了 | 利用可能ライセンス一覧<br>あなたが利用可能なライセンスは下部<br>利用許諾書をよく読み、同意の上で利<br>本人以外の利用はできません。またこ<br>不正な利用があったと表塾が判断した | 2の通りです。<br>JJ用してください。<br>ライセンス・キーを他人に救え<br>こ場合には、義塾の定めに従 | たり、譲渡したり<br>い、処罰の対象。 | してはなりませ<br>となることがあり | ん。<br>Jます。 |
|-----------------------------------|-------------------------------------------------------------------------------------------------|----------------------------------------------------------|----------------------|---------------------|------------|
|                                   | ソフトウェア                                                                                          | ライセンスキー                                                  | 有効期限                 | メディア                | 詳細         |
|                                   | トレンドマイクロ ウイルスバスター                                                                               | (                                                        | 2013-02-13           | <u>ダウンロード</u>       | 表示         |
| ションラ<br>最終更新日: 2006年4月14日         | <u>&lt;<!---ジトップへ--></u><br>=ウノロジーセンター                                                          |                                                          |                      |                     |            |

8 インストールプログラムのダウンロード

ダウンロードのページが表示されます。ページにはインストール方法がいくつかのス テップに分けて説明されています。ステップ2にあるリンクをクリックする、ウイ ルスバスターがダウンロードできます。デスクトップにダウンロードしてください。

| 製品ダウンロード                                                          | 学校法人 慶應義塾                                                                                        |
|-------------------------------------------------------------------|--------------------------------------------------------------------------------------------------|
| 以下の手順にしたがってウイルスバスター レンタル版をご利用ください。                                | 製品案内                                                                                             |
| ステップ1.動作環境を確認する<br>動作環境を満たしていない場合の動作保証別まできかねますのでご了承ください。<br>、動作環境 | <ul> <li>&gt; 製品の特徴</li> <li>&gt; 動作環境</li> <li>&gt; かんたん設定ガイド</li> <li>&gt; 製品ダウンロード</li> </ul> |
| ステップ2. プログラムをダウンロードする                                             | サポート情報<br>> よ(あるご質問<br>> 対品084                                                                   |
| ダウンロード方法の詳細については <u>こちら</u> をご覧ください。                              | <ul> <li>&gt; お問い合わせ</li> <li>&gt; サポート終了のご案内</li> </ul>                                         |
| ● ワイルスパス3~ レンS/L板<br>● 日解源形式(S0.0MB)                              | > ダウンロード方法<br>> インストールガイド<br>> ウイルスパスター2005か<br>らのアップグレード方法                                      |
| ステップ3. ブログラムをインストールする                                             | I S. AU IE                                                                                       |

#### 9 動作中のプログラムの終了

インストール中に他のプログラムが動いていると、インストールが失敗する場合があ ります。ダウンロードに利用した Web ブラウザも含め、動作中のプログラムをすべ て終了させます。

#### ■ インストールプログラムの実行

デスクトップにダウンロードしたインストールプログラムを実行します。警告が表示 される場合がありますが、「実行」を押してください。下のような画面が表示されます。 「次へ」と書かれたボタンを押してください。

| 💐 ウイルスパスター2006 - InstallShield 🕷                                 | 'izard            | X              |
|------------------------------------------------------------------|-------------------|----------------|
| ファイルの保存場所<br>ファイルを保存する場所を指定してください。                               |                   |                |
| ファイルを保存するフォルダを入力します。指定<br>は、〔次へ〕を外っかします。                         | したフォルタが存在しない場合は作り | 成されます。 統行する(こ  |
| ファイルを保存するフォルダ( <u>S</u> ):<br>「EVProgram File% Trend MicroVVB200 | 6 1410            |                |
|                                                                  |                   | 変更( <u>C</u> ) |
|                                                                  |                   |                |
|                                                                  |                   |                |
|                                                                  |                   |                |
| InstallShield                                                    |                   | 1              |
|                                                                  | < 戻る(目) 次/        | (N) > キャンセル    |

#### 11 セットアップの開始

展開が完了するとメニューが表示されるので、「ウイルスバスター 2006 のインストー ル」を押します。下のような画面が表示されるので、「次へ」を押してください。

| 侵ウイルスバスター2006 | $\mathbf{x}$                                                  |
|---------------|---------------------------------------------------------------|
|               | ウイルスパスター2006 セットアップにようこそ                                      |
|               | お使いのコンピュータに ウイルスパスター2006 をインストールしま<br>す。「次へ」をグリックして、統行してください。 |
|               | 警告:このプログラムは、著作権法わより国際協定によって保<br>歳それてします。                      |
| TREND.        |                                                               |
|               | < 戻る( <u>B</u> ) ( <u>次へ(N</u> ) > キャンセル                      |

#### 使用許諾契約書への同意とライセンスキーの入力

使用許諾契約書は、申請の際に表示されていたものです。「使用許諾契約書の条項に 同意します」を選んでから、「次へ」を押してください。次にシリアル番号の入力を 求められます。先ほどメモしたライセンスキーを入力し、次へ」を押してください。

| 侵 ウイルスバスター2006                                                                                  | ×            |
|-------------------------------------------------------------------------------------------------|--------------|
| シリアル番号の入力<br>シリアル番号を入力して「次へ」をグリックしてください。                                                        |              |
| シリアル参考(5):<br>                                                                                  |              |
| 注意: 旧バージュンからバージュンアップする場合、旧バージュンで使用していたン<br>号が表示されます。他のンリアル番号をお持ちの場合は、表示されたシリアル書<br>書きすることもできます。 | リアル番<br>:号を上 |
| installShield                                                                                   | キャンセル        |

48

13 指示に従いインストールを行う

以降はインストール終了まで設定を変更する必要はありません。何度か設定の確認を 求められますが、すべて「次へ」もしくは「はい」と書かれたボタンを押します。「イ ンストール」と書かれたボタンを押すとインストールが始まります。

| インストール準備の完了<br>インストール開始の準備が整いる<br>ルが開始されます。                                                | にした。「インストール」をかかかすると、インストー 🕖 IFEN    |
|--------------------------------------------------------------------------------------------|-------------------------------------|
| インストールの設定を変更する場<br>と、セットアップが中断されます。                                                        | 給合は、「戻る」をクリックしてください。「キャンセル」をクリックする  |
| インストールの設定<br>インストール先:<br>C:WProgram FilesWTrend Micr<br>インストールする根緒:すべての<br>インターネット接続のは正・は1 | o¥Virus Buster 2006¥<br>9時始日<br>파국ス |
|                                                                                            | 170                                 |
| talShield                                                                                  | (22/0) (().21-01(1) (Asy doi        |

14 インストールの完了と Windows の再起動

インストール終了後、下のような画面が表示されます。「今すぐ再起動する」にチェックを入れ、「完了」ボタンを押すとインストールは完了です。インストール後は Windows が再起動します。

| 信 ウイルスバスター2006 |                                     |
|----------------|-------------------------------------|
|                |                                     |
| MICRO.         |                                     |
|                | < 戻る( <u>B</u> ) <b>完了(F)</b> キャンセル |

15 ウィルスバスターのメイン画面を表示

ユーザ登録をしないとウィルスバスターの全機能を使うことができません。感染の危 険性を考慮すると登録したほうがよいでしょう。ユーザ登録はメイン画面から行いま す。メイン画面は画面右下、時計などのならびにあるウィルスバスターのアイコンを ダブルクリックすると表示されます。

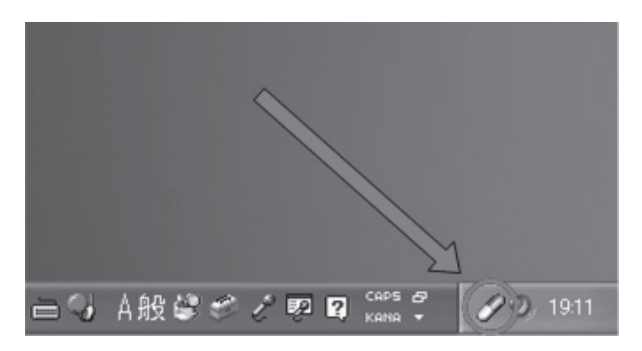

#### 16 登録画面の表示

メイン画面右下の「登録する」ボタンを押してください。ユーザ登録画面が表示され ます。

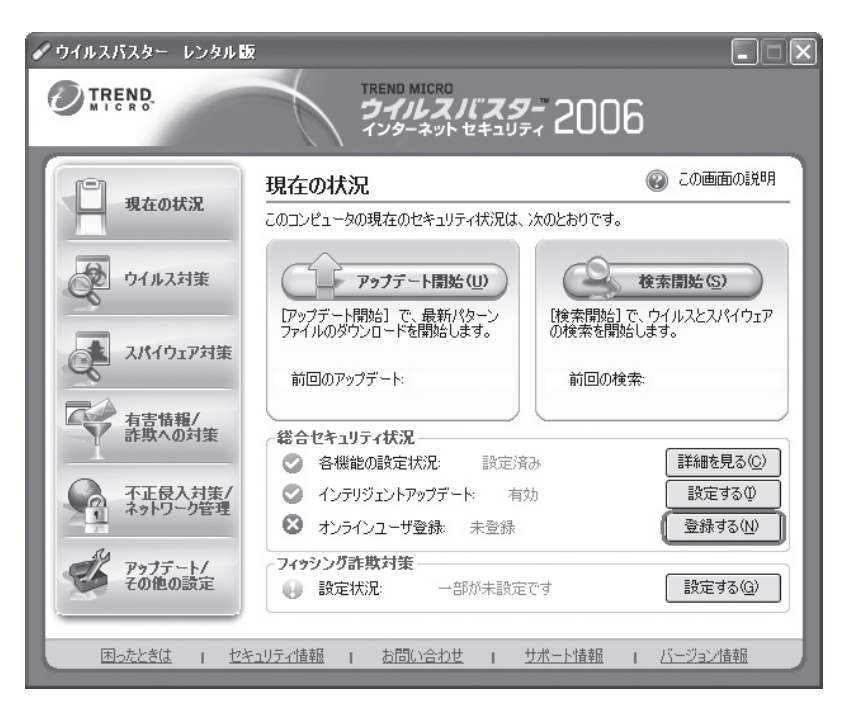

17 ユーザ登録

画面の指示に従ってオンラインユーザ登録を行います。登録が完了するとメイン画面 の「オンラインユーザ登録」の隣に日付が表示されます。これでインストールは終了 です。

# SFCに関するWebサイト

## 3.1 SFCに関するニュースを見る

SFC 内で行っているイベントや授業関連のお知らせ、その他塾生が知っておくと便利な情報が、SFC の ウェブサイトに掲載されています。

SFC に関するニュースは SFC のオフィシャル Web サイト (http://www.sfc.keio.ac.jp/) で見ることができます。このサイトは見る人の立場に応じてページが分けられています。 学生向けの一般的なお知らせを見るには、「在学生の方へ」へ進みます。トップページの 「NEWS」という項目内がお知らせになります。

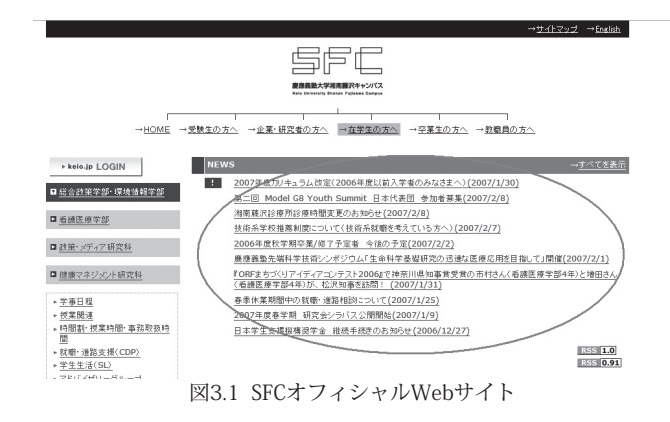

この Web サイトではニュース以外にも、おかしら日記、卒業生の活躍なども随時更新 されます。それぞれの内容については表 3.1 を参照してください。また、ページの左側の メニューからは学事日程や時間割などの情報を見ることもできます。

| コーナー名  | 内容                               |
|--------|----------------------------------|
| 研究の現場  | 研究会の教員・学生の様子を掲載しています             |
| おかしら日記 | SFC の 3 学部長と 2 研究科委員長が交代で日記を綴ります |
| 卒業生の活躍 | 卒業生の活躍を掲載しています                   |

表31 SFCオフィシャルWebサイト内のコラム

お知らせは頻繁に更新され、大事な情報が掲載されることがあるのでこまめにチェック するようにしてください。

## 3.2 CNSに関するニュースを見る

CNS は 24 時間 365 日利用可能です。しかし機器の故障やメンテナンスなどで一部利用できなくなって いる場合もあります。そういったお知らせは ITC の Web サイトに掲載されます。

インフォメーションテクノロジーセンター (ITC) が CNS 上の機器を管理・運営していま す。CNS は原則 24 時間 365 日利用可能ですが、機器のメンテナンスや停電などにより 利用できない場合もあります。また機器の障害により特定のサービスだけが利用できない ことも発生します。

CNS の停止に関するお知らせや、発生した障害に関するお知らせは ITC の Web サイト (http://itc.sfc.keio.ac.jp/) で公開されています。メールが送れない、印刷ができないといっ た問題が発生したときは、こちらをまず確認するようにしましょう。問題に関する情報や 対処方法が記載されている場合があります。

また障害に限らず、CNS に関するニュースには SFC オフィシャル Web サイトのほうに は記載されない情報も多いので、こちらもあわせチェックしておくとよいでしょう。

| 🍯 湘南藤沢インフォメーショ                                                                                                | ンテクノロジーセンター – SFC-ITC – Microsoft Internet Explorer                                                                                               |
|----------------------------------------------------------------------------------------------------|----------------------------------------------------------------------------------------------------|
| ファイル( <u>F</u> ) 編集( <u>E</u> ) 表示(                                                                           | ☑ お気に入り(A) ツール(I) ヘルブ(H)                                                                                                    |
| ③ 戻る ・ ② · ★                                                                                                  | 🗟 🟠 🔎 検索 🏠 お気に入り 🥝 😒 😓 🦓                                                                                                    |
| アドレス① 🗃 http://itc.sfc.ke                                                                                     | eio.ac.jp/pukiwiki/ 🛛 🚽 移動 リンク 🎙                                                                                                    |
| K                                                                                                    | 南藤沢インフォメーションテクノロジーセンター                                                                                                    |
| <ul> <li>お知らせ</li> <li>障害情報</li> <li>技術情報</li> </ul>                                                          | このページでは湘南藤沢インフォメーションテクノロジーセンターによる、SFC-CNSに関する<br>お知らせ/技術情報/利用案内の情報を提供します。                                                                         |
| <ul> <li>施設案内</li> </ul>                                                                                      | 重要なお知らせ                                                                                                    |
| , 各種申請                                                                                                    | SFC-CNS利用内規 2003年09月05日制定·施行                                                                                                    |
| (KEIO Only)<br>サイトライセンス                                                                                       | WinMXなどのP2Pファイル交換ソフトウェアの利用について (2003年04月18日)                                                                                                    |
| <ul> <li>ソフトウェア         <ul> <li>(KEIO Only)</li> <li>お問い合わせ</li> <li>FAQ</li> <li>リンク</li> </ul> </li> </ul> | ITCのページをリニューアルしました。<br>旧ITCページはここから参照できます。                                                                                                    |
| · 検索                                                                                                    | 障害情報†                                                                                                    |
| <ul> <li>他地区学生向け情</li> <li>報</li> <li>(KEIO Only)</li> <li>卒業生向け情報</li> </ul>                                 | 2007-02-19 メールサーバ(SPAM対策機器)の障害について<br>2007-02-01 ファイルサーバの障害について<br>2007-01-30 ファイルサーバの障害について<br>2007-01-09 計算・コミュニケーションサーバccz00の障害について<br>過去の障害情報 |
| Access                                                                                                    | t                                                                                                    |
| today: 28<br>yesterday: 87<br>total: 25031                                                                    | お知らせ                                                                                                    |
|                                                                                                    | • 2007-02-24 ネットワーク機器の緊急メンテナンス作業終了について                                                                                                    |
| 🙆 ページが表示されました                                                                                                 | 🔮 ብンターネット                                                                                                    |

図3.2 障害情報とCNSに関するお知らせ

## 3.3 コンピュータに関する疑問を解決する

CNS や個人所有の PC に関してわからないことがある場合、CNS コンサルタントの Web サイトが参考 になります。また ITC の Web サイトにも技術的な情報があります。

### CNS コンサルタント

CNS コンサルタントとは、ノート PC と関連機器の貸し出し、また、CNS やコンピュー タに関する質問を受け付けている学生団体です。コンピュータを使う上で疑問に思ったこ とがあれば、こちらのWebサイト(http://cnscon.sfc.keio.ac.jp/)で調べるとよいでしょう。 画面上部のメニューにある「よくある質問」では、これまでに多くあった質問とそれに 対する回答が掲載されています。また「CNS ガイド」では、本書と同じ内容を閲覧できます。

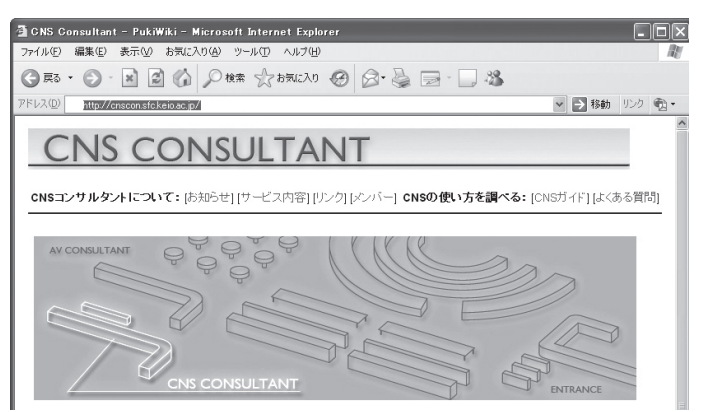

図3.3 CNSコンサルタントのWebサイト

#### ITC

ITC の Web サイトには CNS に関するお知らせ以外にも、CNS で提供しているサービス に関する技術情報が公開されています。その中にはノート PC から CNS のサービスを利 用するためのマニュアルも含まれます。CNS コンサルタントの Web サイトにない情報も ありますので、問題が起きたときはこちらも参考にするとよいでしょう。

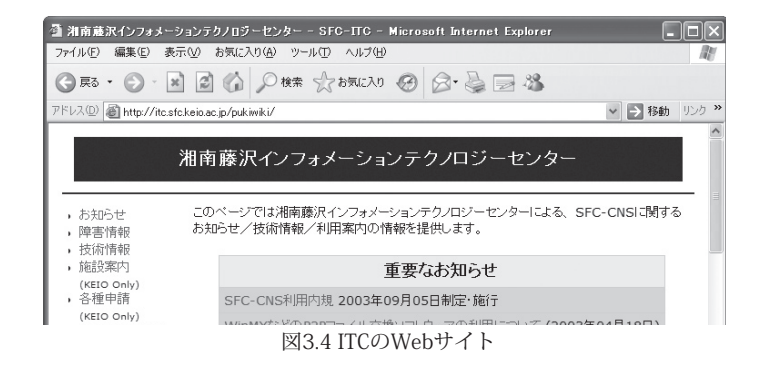

## 3.4 休講・補講情報を見る

学事 web システムを利用して、休講や補講となっている授業を確認できます。学期のはじめに行う履 修申告もこの学事 Web システムを利用します。

#### 1 学事 Web システムを表示

Web ブラウザで学事 Web システム (http://gakuji2.adst.keio.ac.jp/) を表示します。 PC 用メニューと携帯電話用メニューがあるので、PC 用メニューを選んでください。 ページの中央のあたりに表示される「ログイン画面へ」のボタンを押し、ログイン画 面へ移動します。

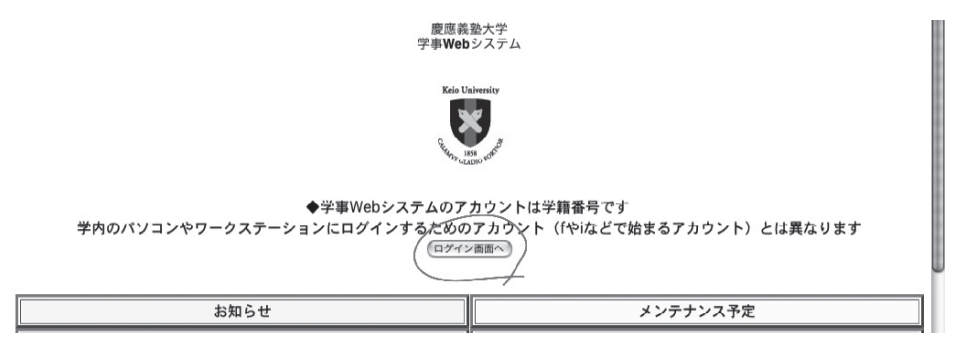

2 ログイン

学籍番号と学事 Web システムのパスワードを入力してログインします。学事 Web システムのパスワードは、学生証のケースに印刷されているものを使用します。

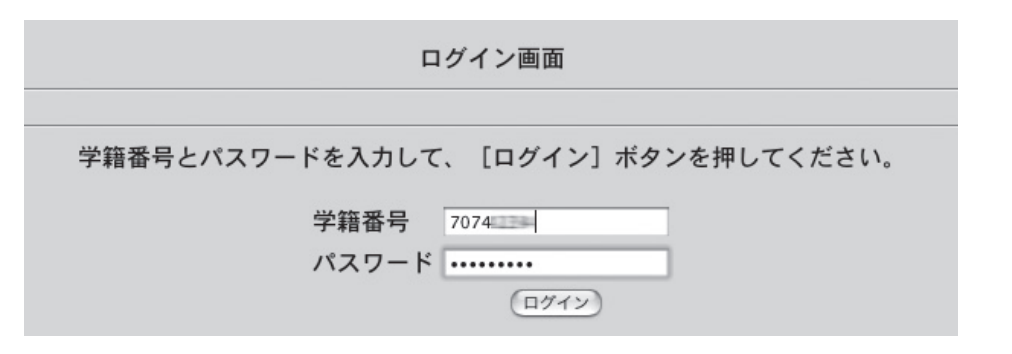

3 休講・補講情報の検索

メニューから「休講補講情報」を選択します。表示されたページで条件を指定し、必 要な情報を検索します。

4 ログアウト

確認し終わったら、「検索指定画面へ戻る」「メニューへ戻る」と順番に選んでメニュー まで戻り、そこから「ログアウト」を選んでログアウトします。

## 3.5 レポートを提出する

レポートの提出は、基本的に各授業担当者の指示に従って提出することになりますが、ここではレポー トシステムを利用した場合を解説します。Web サイト、もしくは電子メールからレポートを提出できるシ ステムです。レポートシステムの詳細については、マニュアルを参照してください。

### レポート提出に関する注意点

レポートの1ページ目には、必ず提出日付・授業科目・担当者名・レポート課題名・ 学部学年・ログイン名・学籍番号・氏名を記載してから、本文を作成してください。

授業担当者が許可している場合は、添付ファイル(上限 3MB)での提出ができます。 許可していない場合は、テキスト形式だけでレポートを提出します。

レポートは、受付期間中、何度でも提出できます。以前提出したものに上書きされ、最 後に提出したもののみが有効となります。

### Web サイトからレポートを提出する

#### 1 ログイン

Web ブラウザでレポートシステム (https://report.sfc.keio.ac.jp/) を表示します。表示 されたらログイン名と CNS パスワードを入力してログインします。

#### 2 レポート課題の検索

左側メニューから「レポート課題検索 / 提出」を選びます。表示されたページでは科 目名・課題名・授業担当者名・レポート名 (Subject)・提出受付期間からレポート課 題を検索できます。

| UTVEDO-  | レポート            | 課題検索/提       | 出         | -C UN           |
|----------|-----------------|--------------|-----------|-----------------|
|          | 検索キーワー          | ドを入力して下      | ちしい。      |                 |
|          | -               | 22           | ~         |                 |
| 2        | 科目名:            |              |           | No. Contraction |
| anto for | 課題名:            | 3            |           | Star.           |
|          | 授業担当者:          |              | (主担当者名)   |                 |
|          | レポート名(Subject): |              |           |                 |
| TYERST   | 検索日(Mail/Web受付) | O UNIVERSITY |           | AND UN          |
|          | 開始日 〇           | 2007 🕶 2     | 💙 25 💙 以降 | \$              |
| 3        | 終了日 〇           | 2007 🕶 2     | 🗙 25 👻 以降 | ¥ (             |
| 2 8      | 受付中のみ 〇         | X            | 8         | 9 Q             |
| 1010 FOR | 指定しない 🛇         | Servicio de  | \$        | Salation of the |
|          | 検索              | 開始(クリア       | ]         |                 |

ニュース SFCに関する

ニュース CNSに関する

使い方

休講・補講情報

レポート提出

体育予約

授業調査の結果

シラバス

**Global Campus** 

ンツを見るには

#### 3 レポート提出

提出するレポートの詳細を表示したら、ページ下部の「レポートを提出する」ボタン を押します。提出ページが表示されるので 、そちらから提出してください。

| Keio Report Manageme<br>つっくり(の) 日本(の) お子() | nt i   | System – Microsoft Interne          | t Explorer           | _                                                | _                    |             |
|--------------------------------------------|--------|-------------------------------------|----------------------|--------------------------------------------------|----------------------|-------------|
| () ≡ 5 · () · ≤                            | हो     |                                     | 0 8.                 | 3 3 43                                           |                      | -           |
| アドレス(型) 🗃 https://report.sf                | :.keid | .ac.jp/student/                     |                      |                                                  | ~                    | 参数 リンク      |
| 学生サイト<br>レポート課題検索/提出<br>提出済みレポート閲覧         |        |                                     | <b>レポー</b><br>受付・確切明 | ト課題検索/提出<br>検索結果一覧<br>中間124時間表起です。               | 2 C                  |             |
| Z=AFIL COLMO -                             |        | 302 TH.                             | 小一致しました。             | eoost~ Tumeamu u                                 | Cit 9.               | 10-03       |
| <u>89701</u>                               | no     | 科目名<br>課題名                          | 授寨担当者名               | Mail/Web受付                                       | レポート名<br>(Subject)   |             |
| CEIC UNIVERS                               | 1      | 組織経営の会計<br>会計の必要性                   | 金田一組                 | 開始:2006/04/06 00:00 00<br>終了:2006/04/10 23:00:00 | ma01 KEIO UNTR       | 詳純/提出       |
|                                            | 2      | 保健衛生、ウエルネス・ブラン                      | 演田康子                 | 開始:2006/05/17 00:00:00<br>終了:2006/05/19 16:50:00 | wellness-plan-p      | Hing Har    |
|                                            | 3      | ユビキタスネッドワーク戦略論<br>志望動視と関心分野         | 村上課題                 | 開始:2006/04/08 09:00:00<br>終了:2006/04/12 23:00:00 | Shiboudouki-UbNS0601 | 11 18/18.H  |
|                                            | 4      | 統計言語<br>第1回課題                       | 馬場国博                 | 開始:2006/04/19 16:00:00<br>終7:2006/04/24 13:00:00 | baba-1               | 詳細/提出       |
|                                            | 5      | ゲームプログラミング<br>第2回課題                 | 和田理意                 | 開始:2006/04/14 00:00:00<br>終7:2006/07/18 05:00:00 | came02               | 詳細/提出       |
|                                            | 6      | ゲームプログラミング<br>第3回課題                 | 和田理彦                 | 開始:2006/04/14 00:00:00<br>終了:2006/07/18 05:00:00 | game03               | 詳細/提出       |
| 2 2                                        | 7      | ゲームプログラミング<br>第4回課題                 | 和田理念 号               | 開始:2006/04/14 00:00 00<br>終了:2006/07/18 05:00:00 | game04 💡 📐           | 詳細/提出       |
|                                            | 8      | コラボレーション技法<br>テクニックB                | 玉村雅敏                 | 開始:2006/04/17 00:00 00<br>終了:2006/04/22 05:00:00 | collaboB             | EF 18/18/11 |
| https://report.sfc.keio.ac.jp/s            | tude   | nt/theme_ref_theme_ref_detail.php?c | _th_sn=2             |                                                  | ● 化                  | ターネット       |

提出済みレポートを確認する

レポートが正常に受理されると、自分のメールアドレス宛てに、受理した旨が通知され ます。このメールが受理証明となりますので、必ずメッセージを確認し、大切に保管して ください。

またレポートシステムの Web サイトから、左側メニュー「提出済みレポート閲覧」から、 過去に自分が提出したレポートを検索できます。レポートシステムを用いて提出した後は、 自分の提出したレポートをダウンロードし、文字化けなどがないことを必ず確認してくだ さい。

57

## 3.6 体育を予約する

SFC では体育1、2、3の3つの体育の授業を履修する必要があります。体育1は自動的にクラスが割 り振られますが、体育2と3では受けたい授業を自分で予約するようになっています。授業は毎週予約を するようになっており、同じ授業を毎週履修する必要はありません。

#### 1 体育システムへのログイン

予約は体育システムの Web サイト (http://wellness.sfc.keio.ac.jp/) で行います。ブラ ウザでWebサイトを表示したら、CNSのログイン名とパスワードを入力し「login」 ボタンを押してログインします。ログインに成功すると、体育システムのメニュー画 面が表示されます。

|                                                                                                    | 体育システム Version 2                                                                                                    |  |
|----------------------------------------------------------------------------------------------------|----------------------------------------------------------------------------------------------------|--|
| 学籍番号:<br>login名:<br>氏名:<br>氏名:<br>氏名:<br>氏名:<br>氏名:<br>氏名:<br>体育::<br>体育::<br>体育::<br>体育:::<br>時間割                                                                                                    | 2007年29月9日14日4日20<br>コモスパートウスを不良して、た木和電視テニスの山口、木電視長グ<br>ンスパワオーマンスの随筆砂は、通常の予や助けウスに変更となりま<br>した。<br>スカッシュは都合にとり今学期は2日登休課となりました。<br>スクージネビングは都合にはり、現在は精神となっています。<br>コレスフルージネビングはない、現在た体調やとなっています。<br>コレスフルージネビングはない、現在た体調やとなっています。<br>コレスフルージネビングはない、現在た体調やとなっています。<br>コレスフルージネビングはない、日本の時間やは、<br>このの年度形成年期より、日本の時間や、シブル、レールの間間体的はました。<br>スの時年度が見知して下点、、<br>鶴岡体育はエキスパーかのところから子校してださい。<br>著約 |  |
| シラバス<br>(前月)<br>2017年1月<br>日月×水木金土<br>日日×木木金土<br>日日×木木金土<br>日日、1011日<br>1011日<br>1011日 | 3・3<br>予約期援業への参加は1週間に2つてまでです。また、予約は14日前の午前時00分から当日<br>の午前時90分までです。取消しは当日の午前時90分までです。<br>予約をするには、左のカレンダーから日を選んでください。                                                                                                    |  |

#### 2 授業を予約する

授業を予約するには、画面左側のカレンダーから予約したい日を選んでください。予 約する授業の「予約」チェックボックスにチェックを入れ、表の下にある「予約」ボ タンを押します。人数が一杯になっている場合や予約が締め切られている場合など、 その授業の予約ができない場合はチェックボックスは表示されません。予約の締め切 り時刻は、授業当日の午前9時30分です。

| シラバス                 | 2007       | 年 1月17E            | 3(水曜)の授業の                     | )予約          |              |                       |      |          | ^ |
|----------------------|------------|--------------------|-------------------------------|--------------|--------------|-----------------------|------|----------|---|
| [前月]<br>2007年1月      | 予約制<br>の午前 | 川授業への参<br>前9時30分まう | 劾](は1週間(こ2コマ)<br>でです. 取消し(は当[ | までです<br>日の午前 | .また<br>]9時00 | , 予約は14日前の<br>)分までです. | )午前6 | 時00分から当日 |   |
| 日月火水木金土              | 時限         | 教員                 | 種目                            |              | 状態           | 空き                    | 予約   |          |   |
| 123456               |            | 飯田 路佳              | リズムムーヴメント                     | 第13回         | 通常           | 28                    |      |          |   |
| 7 8 9 10 11 12 13    | 288        | 内山勝                | テニス(初級)                       | 第13回         | 休講           | 32                    |      |          |   |
| 14 15 16 17 18 19 20 | ZPB        | 加藤 幸司              | バドミントン                        | 第13回         | 通常           | 6                     |      |          |   |
| 21 22 23 24 25 26 27 |            | 加藤 幸弘              | ゴルフ(後半)                       | 第13回         | 通常           | セミエキスバート              |      |          |   |
| 28 29 30 31          |            | 飯田 路佳              | 卓球(後半)                        | 第13回         | 通常           | セミエキスバート              |      |          |   |
| 2007年2月              | 2 100      | 内山 勝               | テニス(中・上級)                     | 第13回         | 休講           | 32                    |      |          |   |
| 日月火水木金土              | SHE        | 加藤 幸司              | バドミントン                        | 第13回         | 通常           | 3                     |      |          |   |
| 1 2 3                |            | 加藤 幸弘              | ゴルフ                           | 第13回         | 通常           | 1                     |      |          |   |
| 4 5 6 7 8 9 10       |            | 飯田 路佳              | 卓球                            | 第13回         | 通常           | 10                    |      |          |   |
| 11 12 13 14 15 16 17 | ARE        | 内山 勝               | テニス                           | 第13回         | 休講           | 32                    |      |          |   |
| 18 19 20 21 22 23 24 | 495        | 加藤 幸弘              | ゴルフ                           | 第13回         | 通常           | 5                     |      |          |   |
| 25 26 27 28          |            | 平井 克夫              | 合氣道                           | 第13回         | 通常           | 15                    |      |          |   |

## 3.7 授業調査の結果を見る

SFC には授業調査という制度があります。これは講義を受講した感想を回収することで講義の質の向上 を目指したものです。過去の調査結果は "SFC-SFS" (Site For Communication among Students, Faculty & Staff) で見ることができます。

#### 1 SFC-SFS の表示

Web ブラウザを起動し、SFC-SFS(https://vu.sfc.keio.ac.jp/sfc-sfs/)を表示します。

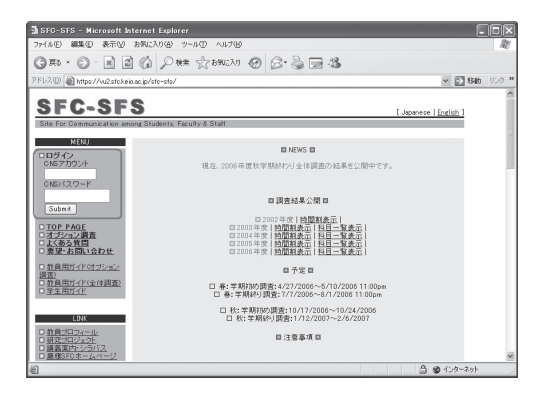

#### 2 調査結果の検索

調査結果の検索には、時間割から目的の講義を選ぶ方式と、科目名の一覧から選択す る方式の二通りがあります。トップページ中央にあるリンクのうち、自分にあった方 式のものをクリックすることで検索が始められます。

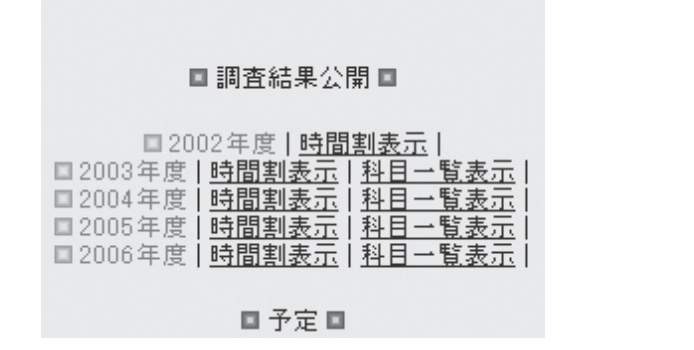

現在履修中の講義の調査結果

トップページの左側に CNS のログイン名とパスワードを入力してログインすることで、現在履修中のものの調査結果を見ることができます。

## 3.8 シラバスを見る

シラバスとは大まかな講義計画のことです。講義の目的や授業スケジュール、履修制限、成績評価方法 などが簡単にまとめられています。SFC で開講される授業は、講義案内のサイトでシラバスを閲覧できま す。シラバスと授業時間割は、学期の開始前に公開されます。履修科目を決める前に、必ず一読しましょう。

#### 講義案内・シラバス・授業検索

シラバスは Web サイトで公開されていますが、学部 / 研究科によってアドレスが異な ります。URL は表 3.2 を参照してください。

| 学部 / 研究科       | Web サイトのアドレス                         |  |  |  |
|----------------|--------------------------------------|--|--|--|
| 総合政策学部,環境情報学部, | http://www.sfc.keio.ac.ip/course/    |  |  |  |
| 政策・メディア研究科     | Intp.//vu.sic.kei0.ac.jp/course/     |  |  |  |
| 看護医療学部         | http://vu.sfc.keio.ac.jp/course_nmc/ |  |  |  |
| 健康マネジメント研究科    | http://vu.sfc.keio.ac.jp/course_hm/  |  |  |  |

表32 講義室内・シラバス・授業室内

シラバスは科目名・教員名・キーワード・種別などを指定して検索できます。配布され た時間割を頼りに検索してもよいですし、自分の興味ある科目名から検索してもよいで しょう。なお学外からアクセスした場合は、シラバスの閲覧には CNS アカウントのパス ワードが必要になります。

### 研究会シラバス

研究会のシラバスについては、講義案内とは別のサイトで公開されています。研究会シ ラバスのサイト (http://vu.sfc.keio.ac.jp/project/) を表示することで閲覧できます。

シラバスは一覧の中から教員名で探します。研究会の中には、参加に事前の選抜・申込 を設けているものもあります。学期初めだけではなく学期終わりにも、よくシラバスを確 認しましょう。

ニュース SFCに関する

ニュース CNSに関する

使い方 --

ータの

休講・

補講情報

レポー

-ト提出

体育予約

授業調査の結果

シラバス

**Global** Campus

ンツを見るには 学内onlyコンテ

## 3.9 Global Campus を利用する

KEIO University SFC Global Campus では、キャンパス内の講義をグローバルに共有し、学外の学習者に 役立てるためのしくみとして、授業の内容をビデオ録画し、オンラインで資料を公開しています。2006 年春学期には、39の授業が Global Campus を通じてアーカイブされ、履修者ならびに学外の学習者に利 用されています。

#### 講義の視聴

Web サイトの表示

WebブラウザでGlobal CampusのWebサイト(http://gc.sfc.keio.ac.jp/)を表示します。 Global Campus で公開されている講義は、自分が履修している・履修していないに関 わらず、講義の内容をすべて閲覧できます。毎回の講義が、授業スライドと同期して ビデオ視聴できるので、受講した内容を復習することも可能です。

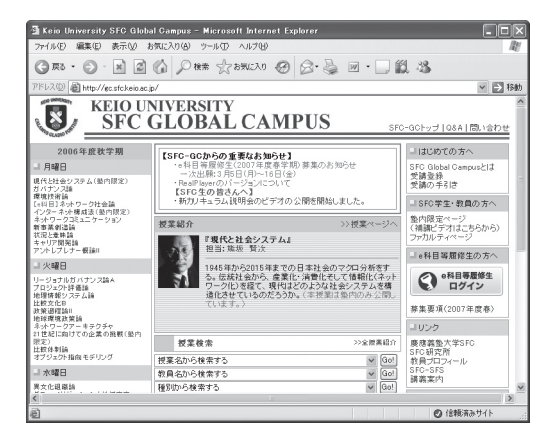

#### 2 講義の視聴

視聴したい講義を選び、講義の週のページを開きます。その週のスライド一覧や配布 資料が見られるほか、「ビデオを開始」というリンクより、Real Video 形式でビデオ を視聴できます。

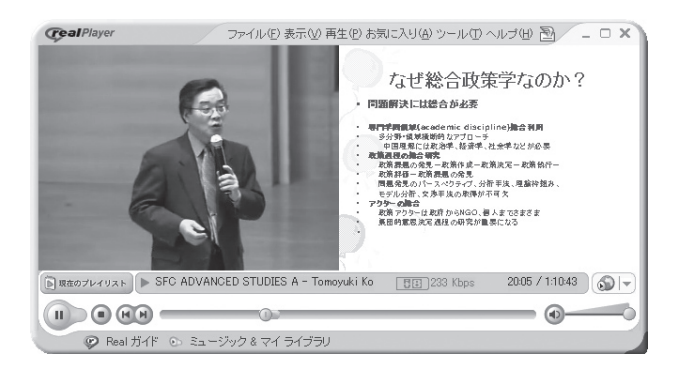

## 視聴に関して

Real Video 形式のビデオを視聴するには、Real Network 社の RealPlayer がインストー ルされている必要があります。RealPlayer は http://www.jp.real.com/ より、無償版がダ ウンロードできます。

講義のページの中で、授業資料の配布や、レポート提出が実施されることもあります。 毎回「お知らせ」欄にも目を通すようにしましょう。

一部の講義や補講は、塾内限定で公開されることがあります。CNSアカウントのパスワー ドで認証することで、学外からも視聴が可能です。

## 3.10 学内 only コンテンツを見るには

一部の Web サイトは、そのページの性質上、閲覧を学内からに限っている場合があります。そのよう な Web サイトでも、CNS アカウントがあれば、学外からでも閲覧できます。CNS では、キャンパス外か ら学内コンテンツを利用するために、Web-VPN のサービスを提供しています。

#### 1 Web-VPN 用のページを表示する

Web ブラウザで、https://vpn1.sfc.keio.ac.jp/ にアクセスします。

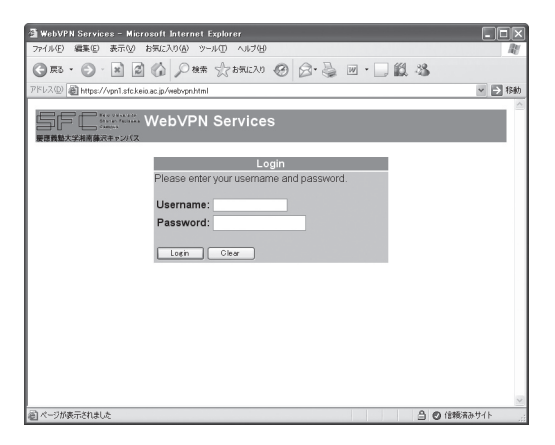

2 ログイン

CNS のログイン名・パスワードを入力し、ログインします。正しくログインできると、 Web-VPN が利用できるようになります。

| WebVPN Services                          |  |
|------------------------------------------|--|
|                                          |  |
| ₽ンバス                                     |  |
|                                          |  |
| Login                                    |  |
| Please enter your username and password. |  |
| Username:                                |  |
| Password:                                |  |
| Login Clear                              |  |

ニュース SFCに関する

### 3 閲覧したいサイトのアドレスを入力

閲覧したい Web サイトのアドレスを入力します。下側のフレームに、コンテンツ内 容が表示されます。

| 🗿 WebVPN Services - Microsoft Internet Explorer         |               |           |
|---------------------------------------------------------|---------------|-----------|
| ファイル(E) 編集(E) 表示(V) お気に入り(A) ツール(E) ヘルブ(E)              |               | RY.       |
| ③ 原3 · ○ · ※ ② 《 ○ 秋葉 ☆ お気に入り 《                         | 9 8•≧ ∞ •     |           |
| アドレス(1) 🖓 https://vpn1.sfc.keio.ac.jp/webvpn/frame.html |               | >> 移動     |
| WebVPN Services                                         | Address       | • ?CAX    |
|                                                         |               |           |
|                                                         |               |           |
| 慶應機動大学湘南藤沢キャンパス                                         |               |           |
| Start Applicati                                         | on Access     |           |
|                                                         |               |           |
| Websit                                                  | es            |           |
| VPN Client Software Download SI                         | <u>-C ITC</u> |           |
| SFC Media Center                                        | 60            |           |
| Enter web Address (DRE)                                 |               |           |
|                                                         |               |           |
|                                                         |               |           |
|                                                         |               |           |
|                                                         |               |           |
|                                                         |               |           |
|                                                         |               |           |
|                                                         |               |           |
|                                                         |               |           |
|                                                         |               |           |
| <b>a</b>                                                | A (           | 9 信頼済みサイト |

## 4 利用終了

利用を終了するときは、上側のフレーム右上の「×」ボタンを押します。

| 🕞 戻る 🔹 🕑 📲 🖉 🎧 🔎 検索 🎲 お気に入り 🧭                           |                 |
|---------------------------------------------------------|-----------------|
| アドレス(D) 🍘 https://vpn1.sfc.keio.ac.jp/webvpn/frame.html |                 |
| WebVPN Services                                         | Address 🕜 🖓 🖓 🗙 |
| Field University<br>Bandar Figliasaa<br>愛慮義塾大学海南藤沢キャンパス |                 |
| Start Application                                       | Access          |
|                                                         |                 |
| Websites                                                |                 |
| VPN Client Software Download SEC.<br>SEC Media Center   |                 |
| Enter Web Address (URL)                                 | Go              |
|                                                         |                 |
|                                                         |                 |

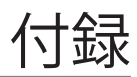
## SFC-CNS利用内規

CNS/ERNS利用者各位

湘南藤沢キャンパス

#### 湘南藤沢キャンパスーキャンパスネットワークシステム利用内規

以下のとおり、湘南藤沢キャンパス-キャンパスネットワークシステム(以下 SFC-CNS という)の利用内規を定める。

- 1. SFC-CNS利用者は、SFC-CNSが学術用ネットワークであることを承知しているもの とする。
- 2. 教育・研究目的に該当しない以下のような行為には、SFC-CNSアカウントの利用承 認の取り消し、または一定期間SFC-CNSの利用を停止する場合がある。アカウント の利用承認取り消しや利用停止によって、履修単位を取得できないなどの不利益を 被ることがあるので、注意すること。
  - i. 営利目的での利用
  - ii. 公序良俗に反する行為
  - iii. 他人のプライバシーを侵す行為
  - iv. ネットワークの正常な運用を妨害する行為
  - v. 著作権などの知的所有権を侵害する行為
  - vi. 慶應義塾大学の品位を落とすような行為
  - vii. その他、法令、学内規定に違反する行為
- 3. ネットワークの正常な運用を妨げる機器が発見された場合、SFC-CNSとの接続を遮 断する場合がある。
- 4. この内規は、不定期に見直されることがある。その場合は、現在の内規に上書きし て運用される。
- 5. 湘南藤沢キャンパスは、以上を承知した者にSFC-CNSのアカウントを発行する。

以上

制定:2003年(平成15年)9月3日 施行:2003年(平成15年)9月3日

# 貸出ノートPCソフトウェア一覧

| 田凃                                       | ソフトウェアタ称                                                    |
|------------------------------------------|-------------------------------------------------------------|
|                                          | Access IBM, IBM ハードディスク・アクティブプロテク                           |
| パリコンの設定                                  | ション・システム,キーボード カスタマイズ・ユーティリ                                 |
|                                          | ティ,バッテリー省電力ウィザード,プレゼンテーション・                                 |
|                                          | ディレクター                                                      |
| PDF ファイルの閲覧                              | Adobe Reader                                                |
| 圧縮解凍                                     | Lhaplus                                                     |
| インターネット・ブラウザ                             | Internet Explorer, Mozilla Firefox                          |
| 擬似 UNIX 環境                               | Cygwin                                                      |
| データ解析                                    | JMP, R, SPSS, SAS, FAME, LabVIEW                            |
| DVD 閲覧                                   | VLC media player, WinDVD                                    |
| CD 書き込み                                  | DeepBurner, IBM DLA, IBM RecordNow                          |
| テキストエディタ                                 | TeraPad, xyzzy                                              |
| グラフィック関連                                 | IrfanView, GIMP , Inkscape                                  |
| メールソフト                                   | Becky! Internet Mail, Mozilla Thunderbird                   |
|                                          | Microsoft Office Access, Microsoft Office Excel, Microsoft  |
| Office                                   | Office InfoPath, Microsoft Office Outlook, Microsoft Office |
| onice                                    | PowerPoint, Microsoft Office Publisher, Microsoft Office    |
|                                          | Word                                                        |
| 立 ( h) ( h) ( h) ( h) ( h) ( h) ( h) ( h | QuickTime, RealPlayer, SoundMAX, Windows Media              |
| 百栄/ 吠塚                                   | Player                                                      |
| ネットワーク関連                                 | PuTTY, Tera Term Pro, WinSCP                                |
| ソフトウェア開発                                 | Java Development Ki t                                       |
| インスタントメッセンジャー                            | Windows Live Messenger                                      |
| アンチウイルスソフトウェア                            | ウイルスバスター                                                    |

# CNS関係連絡先

### ITC

| 場所      | メディアセンター 1 階北側 (CNS/ERNS サービス窓口 ) |  |
|---------|-----------------------------------|--|
| 電子メール   | cns-request@sfc.keio.ac.jp        |  |
| Web サイト | http://itc.sfc.keio.ac.jp/        |  |
| 内線      | 52512                             |  |
| 外線      | 0466 (49) 3423                    |  |
| 窓口受付時間  | $9:15 \sim 17:00$                 |  |
|         | 土曜日・日曜日・祝日・慶應義塾の定める休日は休業          |  |

-----

### CNS コンサルタント

| 場所      | メディアセンター1階CNS コンサルタントブース      |
|---------|-------------------------------|
| 電子メール   | cns-consultant@sfc.keio.ac.jp |
| Web サイト | http://cnscon.sfc.keio.ac.jp/ |
| 内線      | 52519, 52555                  |
| 外線      | 0466 (49) 3425                |
|         | 9:20 ~ 22:30                  |
| 窓口受付時間  | 土曜日・日曜日・祝日・慶應義塾の定める休日は休業      |
|         | 長期休業中については Web サイトを参照のこと      |

#### AV コンサルタント

| 場所      | メディアセンター1階AV コンサルタントブース                        |
|---------|------------------------------------------------|
| 電子メール   | av-consultant@sfc.keio.ac.jp                   |
| Web サイト | http://www.sfc.keio.ac.jp/mchtml/AVconsultant/ |

### DB コンサルタント

| 場所      | メディアセンター2階データベース検索コーナー                         |
|---------|------------------------------------------------|
| 電子メール   | db-consultant@sfc.keio.ac.jp                   |
| Web サイト | http://www.sfc.keio.ac.jp/mchtml/DBconsultant/ |

#### 看護ファクトタム

| 場所      | 看護医療学部メディアセンター内カウンター           |
|---------|--------------------------------|
| 電子メール   | fact-support@sfc.keio.ac.jp    |
| Web サイト | http://nmcfact.sfc.keio.ac.jp/ |
| 内線      | 55250                          |

規 SFC-CNS利用内

 了 ト ウ ェ ア 一 覧

格先 CNS関係組織連

の 版 権 ・ 著 作 権

### SFC CNSガイドの版権・著作権について

SFC-CNS の環境は多くのフリーソフトウェア、フリードキュメント、パブリックドメ インソフトウェアの恩恵を受けています。この恩恵に少しでも応えるために、SFC CNS ガ イドは次のような方針でその再利用を広く認め、社会に貢献していきます。

- 下記の再配布規定の基づく、複写、翻訳、改変、修正、引用を許諾します。
- 下記の再配布規定に基づく、印刷、配布、販売を許諾します。
- 希望者には、電子媒体で原稿を配布します。
  (cns-guide-req@sfc.keio.ac.jpへの電子メールで受け付けます。)

#### 再配布規定

- 出典を明記してください。
- 本書の原稿が無料で公開されていることを明記してください。

#### キャンパス外無保証

本書の内容については、慶應義塾大学湘南藤沢キャンパス外からの問い合わせには応じ ていません。また、本書の補足訂正情報の、キャンパス外への積極的な公開は行っていま せん。

|     | SFC-CNS ガイド 2007 年度版         |
|-----|------------------------------|
|     | ©1993-2007 慶應義塾大学            |
|     |                              |
|     |                              |
| 発行日 | 2007年4月1日                    |
| 編集  | SFC CNSガイド編集委員会              |
|     | 〒252-8520 神奈川県藤沢市遠藤5322      |
|     | 0466 (47) 5111 (代表)          |
|     | cns-guide-req@sfc.keio.ac.jp |
| 印刷  | 大日本印刷株式会社                    |
|     |                              |